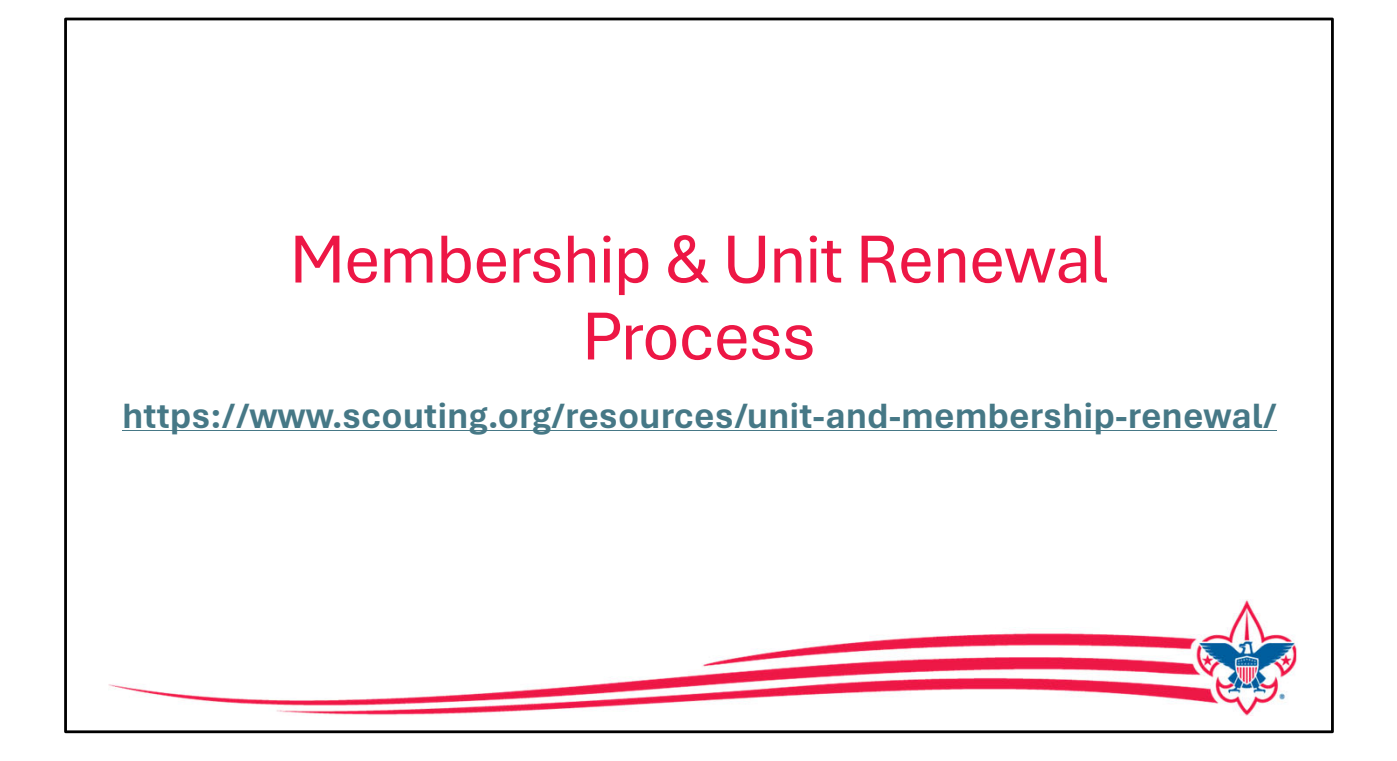

Beginning in August of 2023, registrations in the Boy Scouts of America were all changed to a 12-month membership cycle. As a result of this, membership renewal going forward needed to be looked at and determined the best way for all members to renew each year.

As part of the changes being made, a more simplified and streamlined process for unit and membership renewal was taken into consideration. Today, we now have a self-serve process for our members that also allows the unit to have the option to renew their members if they choose.

Beginning two months before a person's registration expires, emails will be sent as a reminder with a link that takes the person directly to the renewal process. Those emails will continue on a 15-day cycle until the registration is completed. In addition, each month an e-mail is sent to unit key three listing all members that renew in the next two months.

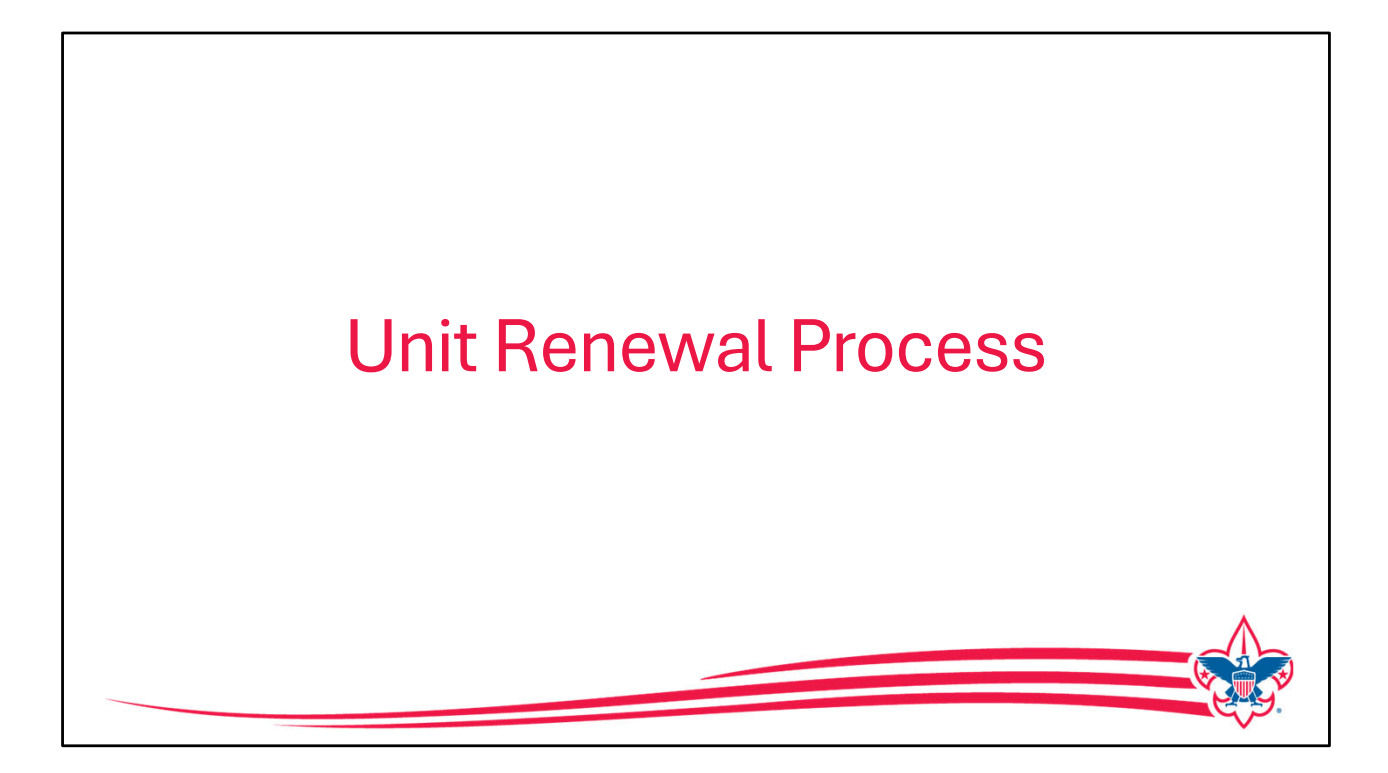

Let us first look at how units renew, as mentioned before, the recharter process has been replaced and the units will renew on an annual basis through the My.Scouting tool in the Organization manager.

|                              | my.Scouti                   | ng   Organization Manager              |                                                            |                    | Welcome |
|------------------------------|-----------------------------|----------------------------------------|------------------------------------------------------------|--------------------|---------|
| Pack 0288 St Vincent De Paul | Catholic Church 🕕           |                                        |                                                            |                    |         |
|                              | 1 Unit Va                   | lidation                               | 2 Payment                                                  | 3 Confirmation     |         |
|                              | Unit Leadership             |                                        | Chartered Organizaton                                      |                    |         |
| Pack 0288                    | Chartered Organization Rep. | Committee Chair                        | Organization Name<br>St Vincent De Paul Catholic<br>Church | Executive Officer  |         |
| Organization Manager         | Brandon Morris              | James Miller                           | <b>Unit Term</b><br>Apr 1, 2023 - Mar 31, 2024             | Unit Address       |         |
| Settings<br>Unit Renewal     | Den Leader                  | Executive Officer                      |                                                            |                    |         |
| Unit Pin                     |                             | Edit Positions                         | Membership                                                 |                    |         |
| Unit Dashboard               |                             |                                        | 7                                                          | 0                  |         |
| Roster                       |                             |                                        | Youth Members                                              | Multiple Members   |         |
| Position Manager             | Unit Renewal and Leaders    | nip Approval                           |                                                            |                    |         |
| Reports                      | L                           | , approve the rechartering of th       | e above-named unit and leadership                          | o for the year.    |         |
|                              | Click her                   | e for Pay at the Council Office Option |                                                            | Next Step: Payment |         |
|                              |                             |                                        |                                                            |                    |         |
|                              |                             |                                        |                                                            |                    |         |
|                              |                             |                                        |                                                            |                    |         |

Located in Organization Manager, in My.Scouting, and if you are a unit key 3 member, there's a tool called Unit Renewal, within that 2-month period prior to renew your unit this will become active.

When the unit opens this, it will run a validation process just like rechartering always did to look at whether the unit leadership is correct, the adults have current youth protection training dates and other unit related validations.

| 33 O<br>Youth Members Multiple Members                                                                                                    |
|----------------------------------------------------------------------------------------------------|
| Validation                                                                                                    |
| ✓ △ Charter validation results: 1 Error                                                                                                    |
| Error: Leaders do not have current Youth Protection Training<br>Members Effected:<br>•                                                                                                    |
| Unit Renewal and Leadership Approval                                                                                                    |
| I,, approve the rechartering of the above-named unit and leadership for the year.                                                                                                    |
| A CONTRACT OF A CONTRACT OF A |

If there is a validation issue, it will show and stop the unit from continuing to renew.

The most common validation issue is the youth protection training dates for adult leadership, in this example you can see that there are two adults that have youth protection training that either has expired or will expire before the unit renews so at that point the unit would stop the renewal process and work with those adult leaders to make sure they get their youth protection updated.

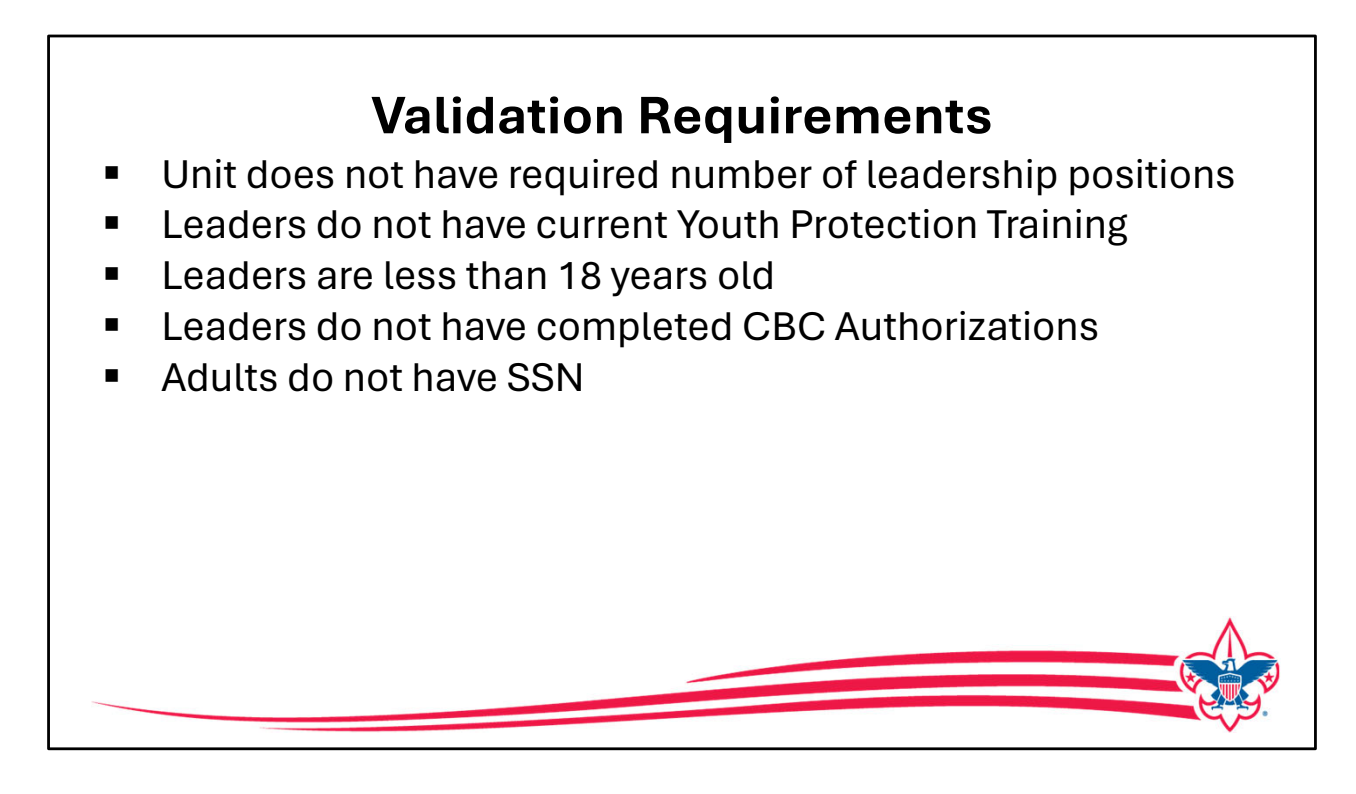

Let's review the unit renewal validations:

- The unit has to have the required number of leadership in the right positions
- The leadership has to have the youth protection training current
- No leaders can be under the age of 18
- The system is also validating whether leaders have a completed criminal background check authorization form and it's on file
- We also validate if the unit has any adults that do not have a Social Security number.

| insfer in      |                                                                                                |
|----------------|------------------------------------------------------------------------------------------------|
| sition Manager | Unit Renewal and Leadership Approval                                                           |
| ports          |                                                                                                |
|                | I, Susan Adams , approve the rechartering of the above-named unit and leadership for the year. |
|                |                                                                                                |
|                | Click here for Pay at the Council Office Option Next Step: Payment                             |
|                |                                                                                                |
|                | CONNECT WITH US: 📑 😏 🧭 🖻                                                                       |
|                |                                                                                                |
|                |                                                                                                |
|                |                                                                                                |
|                |                                                                                                |
|                |                                                                                                |
|                | •                                                                                              |

When the validation is completed any corrections or changes that needed to be made can be made by the unit, then when the unit logs back into this app, the person filling this out with put their name in as approving the renewal of the above named unit leaders for the year and then they can either click next step and make payment and complete the process right online or click and print this out to take it to the council office and pay over the counter at the council.

| BOY SCO                                                                                                    | outs of Ameri                                                                         | CA Unit Renew                | val Paper                   |  |
|----------------------------------------------------------------------------------------------------|---------------------------------------------------------------------------------------|------------------------------|-----------------------------|--|
| Mecklenburg County Council 415<br>Apache 04<br>Pack 0288 (F)                                               |                                                                                       |                              |                             |  |
| Service Territory<br>Council<br>District                                                                   | Service Territory 15<br>Mecklenburg County Council 415<br>Apache 04<br>Deckle 058 (D) | Unit L                       | eadership                   |  |
| Organization Name<br>Date Document Generated                                                               | Pack 0288 (F)<br>04/11/2024                                                           | Executive Officer            | Committee Chair             |  |
| bate botament denerated                                                                                    | 0.000                                                                                 | Jan Hannus                   | China la Mane               |  |
| Participating Organization                                                                                 | St Vincent De Paul Catholic Church                                                    | Cubmaster                    | Chartered Organization Rep. |  |
| Special Interest                                                                                           | ALCONG BUTTERS.                                                                       | March 1997                   | ······                      |  |
| Expire Data                                                                                                | 03/31/2024                                                                            | TELEVISION NO.               | Yes a respective set        |  |
| Instructions                                                                                               |                                                                                       | Den Leader                   | Committee Member            |  |
| instructions.                                                                                              |                                                                                       | AlteriteTelevence            | Versien Republic Streets    |  |
| Review your unit leadership and so<br>to your council office with the Uni<br>before the 15th of the month. | ubmit this form<br>t Charter Fee                                                      |                              | James Data Miller           |  |
| Unit Renewal and Leade                                                                                     | r Approval<br>_ , approve the rechartering of the a                                   | above-named unit and leaders | hip for the year.           |  |

This is a sample of what the printed version of the unit renewal looks like. It provides the information for the unit to take to the council office and provides a wet copy of the signature so that can be accomplished if needed. We're asking this be done before the 15th of the month.

|     |                              | my.Scouting   Organ                                                        | ization Manager      |                                                                      |          |
|-----|------------------------------|----------------------------------------------------------------------------|----------------------|----------------------------------------------------------------------|----------|
| Pac | ck 0288 St Vincent De Paul C | atholic Church 🕞                                                           |                      |                                                                      |          |
|     |                              | Renewal Order Status     Status: Initiated     Is paid: No     Created By: |                      | New Charter<br>Effective Date: 04/01/2024<br>Explay Date: 03/31/2025 |          |
|     | Pack 0288                    | 😡 Unit Validation —                                                        |                      | 2 Payment 3 Confi                                                    | irmation |
| δη  | ganization Manager           | Unit Renewal Fees                                                          |                      |                                                                      |          |
|     | Settings<br>Unit Renewal     | Recharter Fee:<br>Subtotal:                                                | \$100.00<br>\$100.00 |                                                                      |          |
|     | Unit Pin<br>Unit Dashboard   | Admin Fee (Credit Card - 3%):                                              | \$3.00               |                                                                      | - 1      |
|     | Roster                       | Total:                                                                     | \$103.00             |                                                                      |          |
|     | Transfer in                  | Billing Information                                                        |                      |                                                                      |          |
|     | Reports                      | Credit Card ACH Payment                                                    |                      |                                                                      |          |
|     |                              | CARD INFORMATION                                                           |                      |                                                                      |          |
|     |                              | * First Name:                                                              | Susan                |                                                                      |          |
|     |                              | * Last Name:                                                               | Adams                |                                                                      |          |
|     |                              | * Card Number:                                                             | 100                  | 34 4113                                                              |          |
|     |                              | * Expiration Date:                                                         | 12/27                |                                                                      |          |
|     |                              | * CVV:                                                                     | 411                  |                                                                      |          |

If a unit chooses to pay online, this recap at the top of the screen will show them the fees that they are about to pay it's the \$100 unit renewal fee along with the 3% administration fee

|                      | * Expiration Date:                  | 12/27                 |
|----------------------|-------------------------------------|-----------------------|
| Organization Manager |                                     |                       |
| Settings             | * CVV:                              | 411                   |
| Unit Renewal         |                                     |                       |
| Unit Pin             | * Email Address:                    | mcreagh@scouting.org  |
| Unit Dashboard       | BILLING ADDRESS                     |                       |
| Roster               | * Country:                          | USA V                 |
| Transfer in          | * Address Line 1:                   | 1325 W Walnut Hill Ln |
| Position Manager     | Address Line 2 :                    | Address Line 2        |
| Reports              |                                     |                       |
|                      | * City:                             | Irving                |
|                      | * State/Region:                     | TX v                  |
|                      | * ZIP Code:                         | 75038-3008            |
|                      | Save this card for future payments: | <b>C</b>              |
|                      |                                     | Submit Payment        |
|                      |                                     |                       |
|                      | ← Back To Unit Validation           |                       |
|                      |                                     |                       |

The unit will have the option to save the payment method for next year. Next, they'll click on "Submit Payment".

|                                | my.Scouting   Organization Ma                        | inager                                          |                  |
|--------------------------------|------------------------------------------------------|-------------------------------------------------|------------------|
| Pack 0288 St Vincent De Paul C | atholic Church 🕞                                     |                                                 |                  |
|                                | Unit Validation ———————————————————————————————————— | - Payment                                       | - 3 Confirmation |
| Pack 0288                      |                                                      | \$                                              |                  |
| Organization Manager           | Your p                                               | ayment is being processed.                      |                  |
| Settings                       | Please check be                                      | ack later for the status of your renewal order. |                  |
| Unit Renewal                   | () Renewal Order Status                              |                                                 |                  |
| Unit Pin                       | Status: Submitted<br>Is paid: Yes                    | New Charter<br>Effective Date: 04/01/2024       |                  |
| Unit Dashboard                 | Created By:                                          | Expiry Date: 03/31/2025                         |                  |
| Roster                         |                                                      |                                                 |                  |
| Transfer in                    | ← Back To Payment                                    |                                                 |                  |
| Position Manager               |                                                      |                                                 |                  |
| Reports                        |                                                      |                                                 |                  |
|                                |                                                      |                                                 |                  |
|                                |                                                      |                                                 |                  |

Once payment is made, confirmation is shown on the screen and that remains there until the next year when it is time for the unit to renew

|                             | my.Scouting   Organization N                                                | Manager                                                              |
|-----------------------------|-----------------------------------------------------------------------------|----------------------------------------------------------------------|
| Pack 0288 St Vincent De Pau | Catholic Church 🕞                                                           |                                                                      |
|                             | Renewal Order Status     Status: Submitted     Is paid: Yes     Created By: | New Charter<br>Effective Date: 04/01/2024<br>Expiry Date: 03/31/2025 |
| Pack 0288                   | 1 Unit Validation                                                           | 2 Payment 3 Confirmation                                             |
| Organization Manager        | Unit Leadership                                                             | Chartered Organizaton                                                |
| Settings                    |                                                                             |                                                                      |

The payment confirmation also shows at the top of the renewal page once the unit has made the payment.

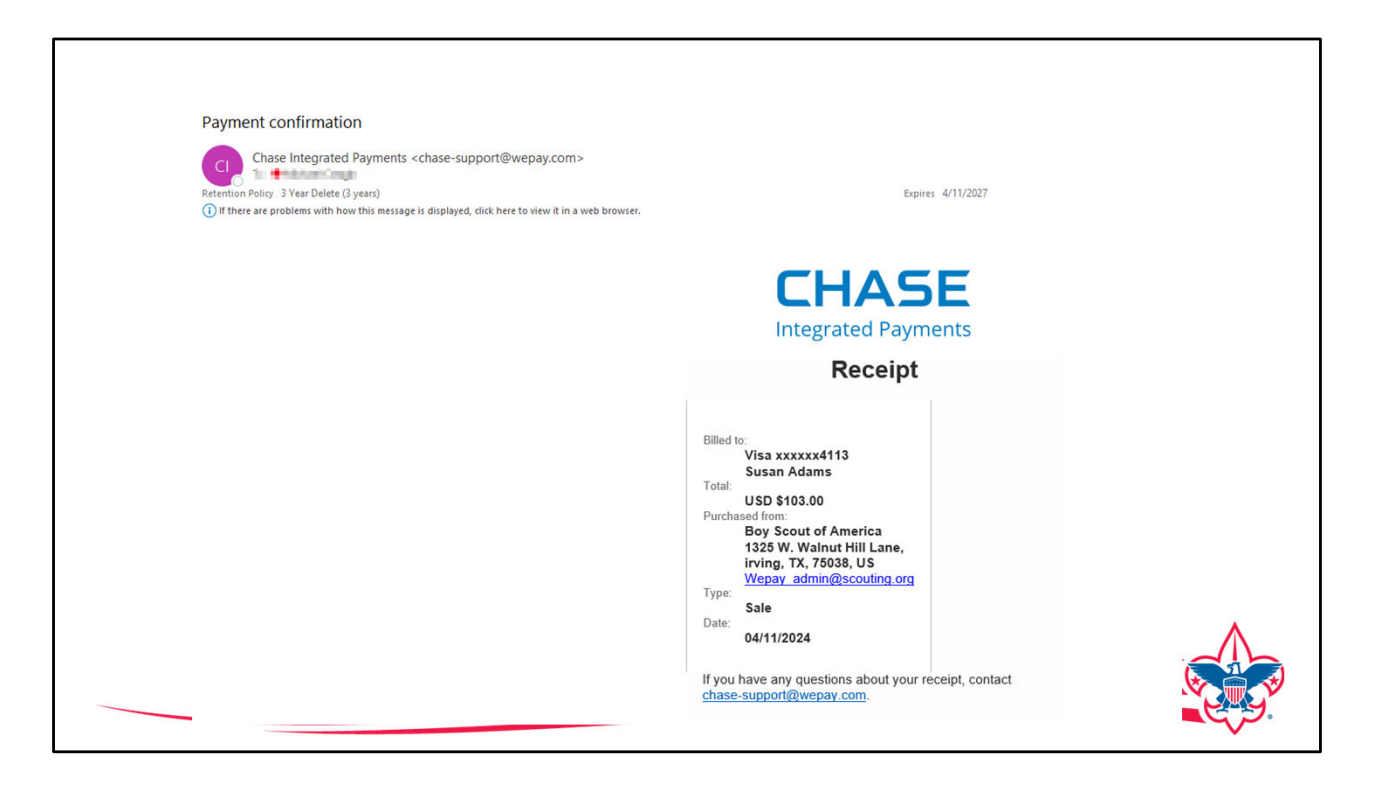

The payer will also receive an e-mail receipt in case they need to turn it into the unit to get reimbursed for making the payment.

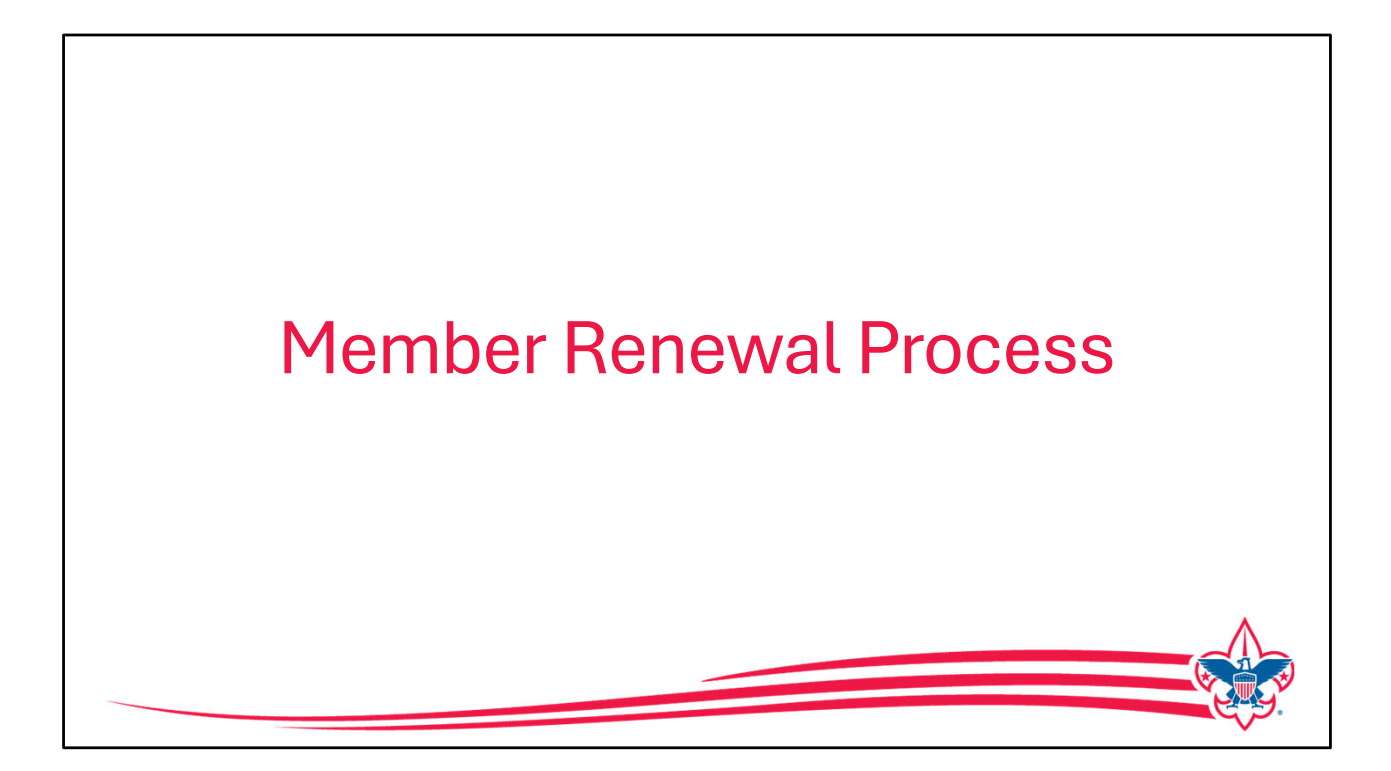

Now let us look at how membership is renewed. There are two different processes that can be used to complete a members renewal.

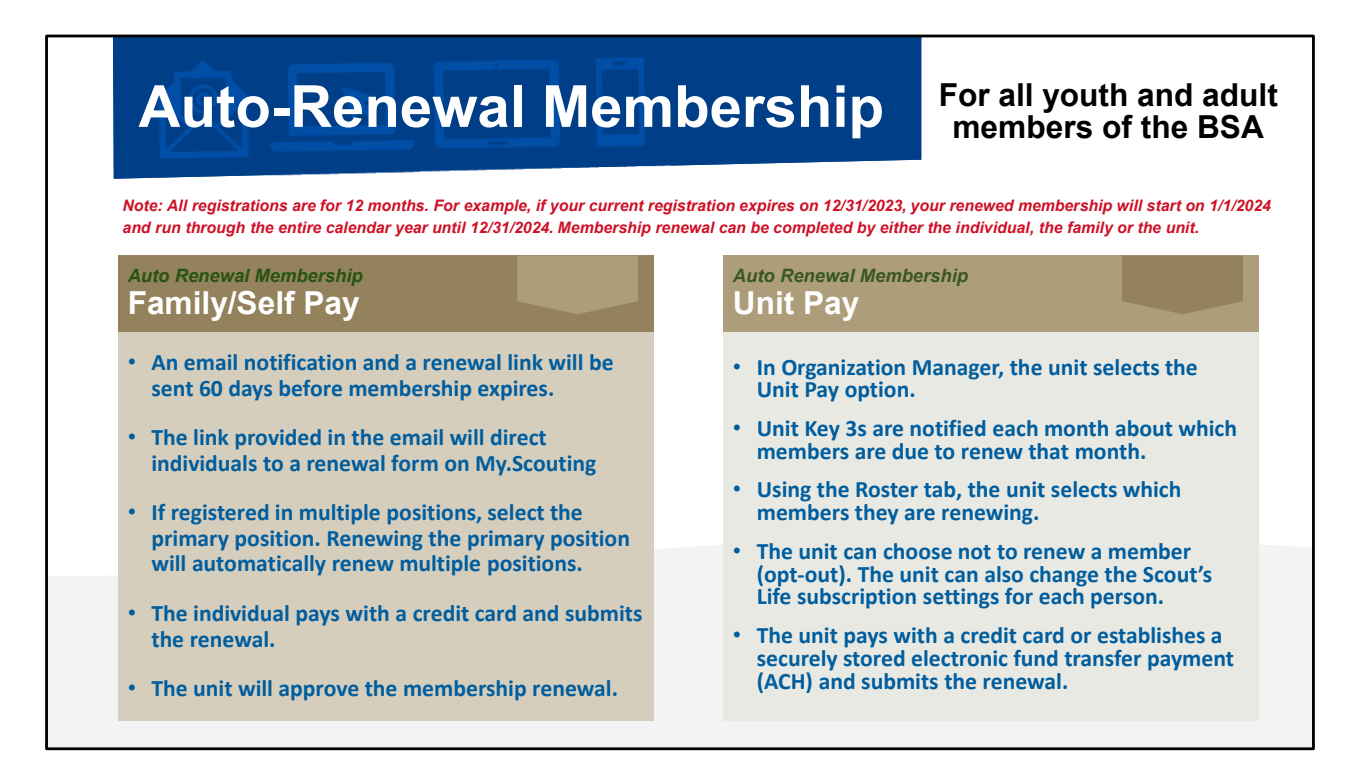

As you see on the slide there are two methods for members to renew, one is for the family or the person to do their own renewal, and the other is to allow the unit to pay for renewals.

We know strong units include in their budget planning some form of member renewal whether it's for adults or youth or both so we want to make sure that both the parent option and the unit option exist.

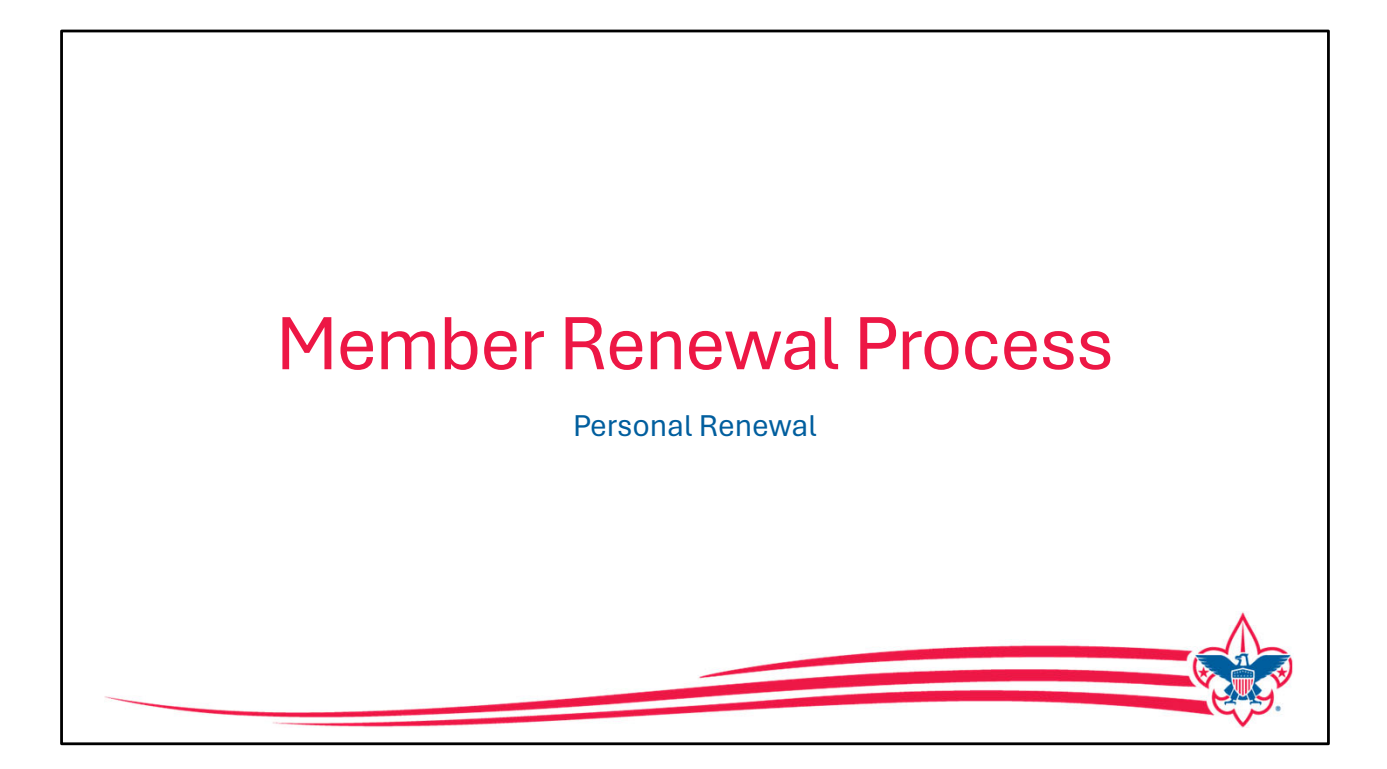

As mentioned, either the parent, or if you're an adult leader you have the ability to do a renewal through the My.Scouting app that allows you to see your registration, see if you have any multiple registrations, and then select your primary registration.

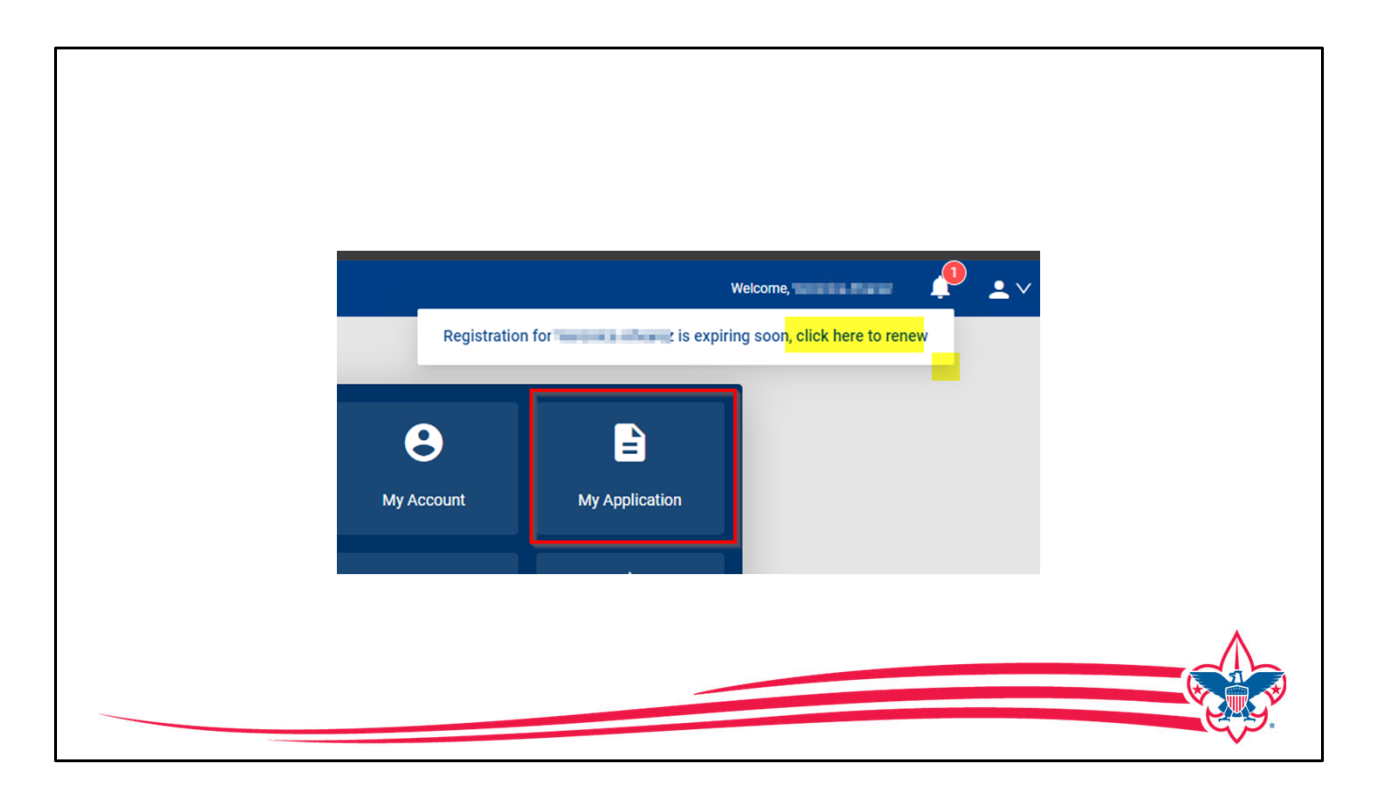

An e-mail will be sent out two months before your registration expires as a reminder, there is also a reminder notice found in My.Scouting, as shown on the screen and there is also a reminder notice in "Scoutbook plus" showing you that you have a renewal with a link to take you to My.Scouting where you can connect with your application and make your renewal.

Within My.Scouting there's a tab called "my applications" if you've never been here before this is where all your registrations and your child's registration plus any multiples you might have, are listed and this would be where you go to make your renewal.

|                                                         | my Scouting My Applications                                        |                                | Welcome.     |
|---------------------------------------------------------|--------------------------------------------------------------------|--------------------------------|--------------|
|                                                         | my Apploatons                                                      |                                |              |
| MBERSHIPS TRANSFER / MULTIPLE APPLICATIONS              | MY APPLICATIONS MY RENEWALS                                        |                                | 2024 🗸       |
| RENEWALS                                                |                                                                    | FI                             | LTER CLOSED  |
|                                                         |                                                                    |                                |              |
| Personal Information                                    | Expiration Date                                                    | Application Status             |              |
| Multiple Positions are not displayed in this section, C | lick Start Renewal to see the full list of positions you can renew |                                |              |
|                                                         |                                                                    |                                |              |
| 2 Vincenta Vincenta                                     | 31 March 2024                                                      | Registration is soon to expire |              |
| Chartered Organization Rep.                             |                                                                    |                                |              |
| Pack 0288                                               |                                                                    |                                |              |
|                                                         |                                                                    |                                |              |
|                                                         |                                                                    | OPT OUT AUTO RENEWAL           | tart Renewal |
|                                                         |                                                                    |                                |              |
|                                                         |                                                                    |                                |              |
|                                                         | CONNECT WITH US: 📑 🈏 🧿 🖗                                           | 0                              |              |

In this example the adult has one registration as the chartered org Rep so all they need to do is click on the start renewal button and that will bring up any other registration details that need to be reviewed

| <b>Q</b> — — — <b>Q</b>                                                                                                    |
|----------------------------------------------------------------------------------------------------|
|                                                                                                    |
| Current Memberships                                                                                                    |
| The following position(s) will be renewed, Select Remove Positions on those you do not want to renew. Pack 0288  Chartered Organization Rep. Current Expire Date: 03/31/2024 Puture Expire Date: 03/31/2025 |
| Committee Member<br>Current Expire Date: 03/31/2024<br>Future Expire Date: 03/31/2025<br>V Select as Primary Position                                                                                       |
| Troop 0288  Chartered Organization Rep. Ourrent Expire Date: 03/31/2024 Future Expire Date: 03/31/2025 Select as Primary Position Remove Position                                                           |
| Go back to My Renewals                                                                                                    |

We are now looking at the current membership that this person has, we can see the primary registration as the chartered Org Rep, but they all are also multipled as a committee member in the pack and also a chartered org Rep for the troop.

We only want to pay in one position so a primary position must be selected, and it will default to the previous year's primary position. If a change needs to be made, for example this person is no longer going to be active in the pack and only the troop that selection can be made at this time.

The person can also remove any positions that they will not be renewing for the next year then the next step is to go to payment.

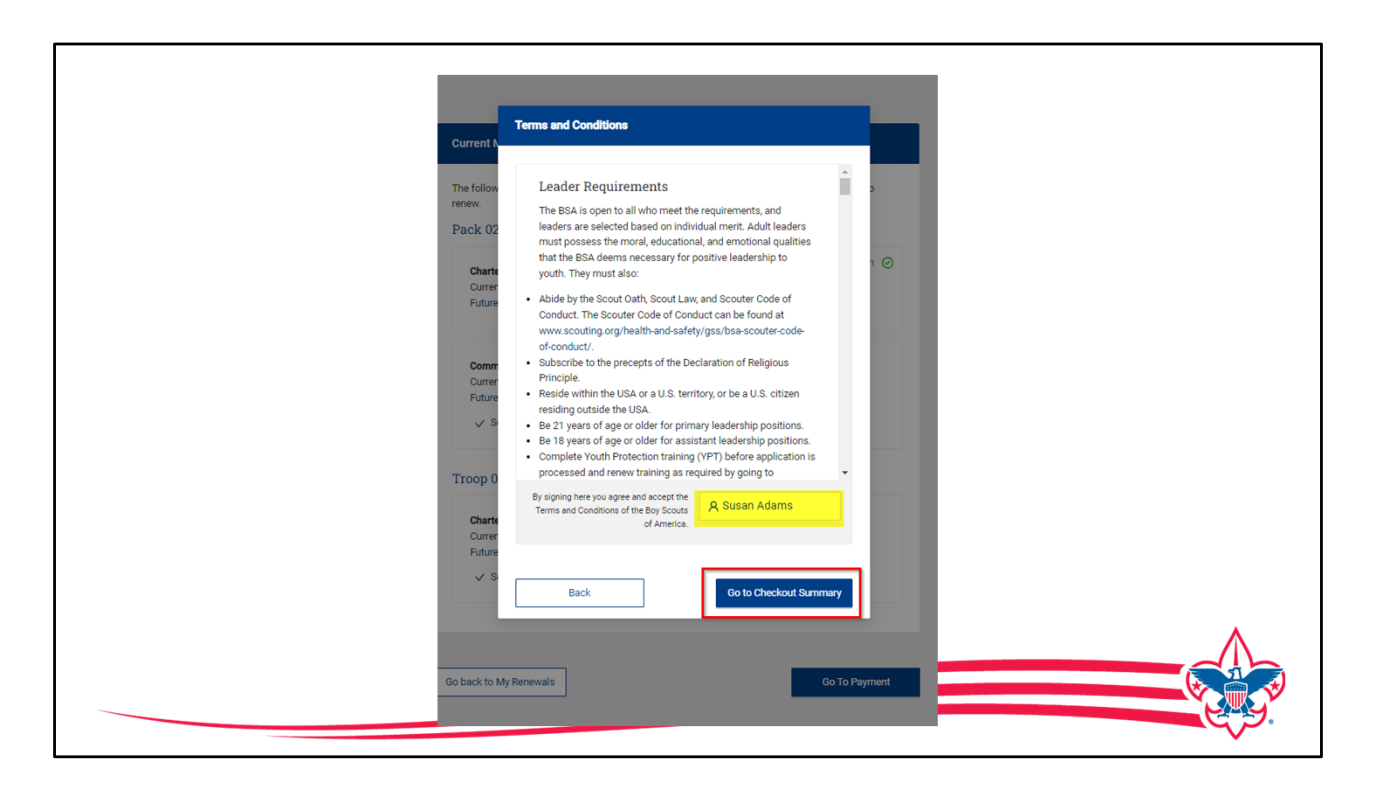

You will be asked to review the terms and conditions and type in your name, then click on "Go to checkout summary".

|                                                          | 2                    |                                                                                                    |
|----------------------------------------------------------|----------------------|----------------------------------------------------------------------------------------------------|
| Member Information                                       | Payment/Checkout     |                                                                                                    |
| Summary                                                  |                      |                                                                                                    |
| BSA Adult Registration (Trad.)<br>Veid until March 2023. | \$ <del>6</del> 0.00 |                                                                                                    |
| Council Fee<br>Vald until March 2023.                    | \$18.00              |                                                                                                    |
| Administrative Fee                                       | \$2.79               |                                                                                                    |
| Scout Life Magazine ③<br>Vaid unti March 2025.           | \$15.00              |                                                                                                    |
| TOTAL AMOUNT DUE                                         | \$95.79              |                                                                                                    |
|                                                          |                      |                                                                                                    |
| Payment Details                                          |                      |                                                                                                    |
| CARD INFORMATION  Cardholder Name: Cardholder Name       | _                    |                                                                                                    |
|                                                          |                      | E Contraction of the second second second second second second second second second second second second second |

You are now presented the summary of the expenses, in this example, they are renewing as an adult, their council has a council program fee that represents 18 dollars, there's the 3% administration charge and this person has selected Scouts Life magazine to renew so the total is \$95.79 and at this point you're Scroll down to enter your payment method.

| Annual Membership Registration: I<br>card for renenal in one year. This m<br>dictional term unless you notify th<br>MyScouting.org. You will be remind<br>current membership and given an o | undestand the BSA is an annual registration and has tokenized my credit<br>embership application will submatchically renew in 12-months for an<br>eBSA via the opt-out option located in the My Application tool in<br>ded upur renewal beginning BG days around to the explosition dryour<br>apportunity to opt-out of your renewal at that time too. |                                       |
|----------------------------------------------------------------------------------------------------|----------------------------------------------------------------------------------------------------|---------------------------------------|
| BILLING ADDRESS                                                                                                    | Same as saved address                                                                                                    |                                       |
| * Country:                                                                                                    | USA                                                                                                    |                                       |
| Address Line 1:                                                                                                    | Struken An Harding                                                                                                    |                                       |
| Address Line 2:                                                                                                    |                                                                                                    |                                       |
| * City:                                                                                                    | Venter                                                                                                    |                                       |
| * State/Region:                                                                                                    |                                                                                                    |                                       |
| * ZIP Code:                                                                                                    | 20                                                                                                    |                                       |
| Restart Renewal                                                                                                    | Place Order                                                                                                    |                                       |
|                                                                                                    |                                                                                                    | · · · · · · · · · · · · · · · · · · · |

The billing address is auto populated for the primary address you have on file, but you can change it too. You have the ability to restart the process completely if needed, but if everything is correct then you click "Place Order" and the payment is made, an e-mail will be sent acknowledging the payment and you have renewed your registration in the Boy Scouts of America for another 12 months.

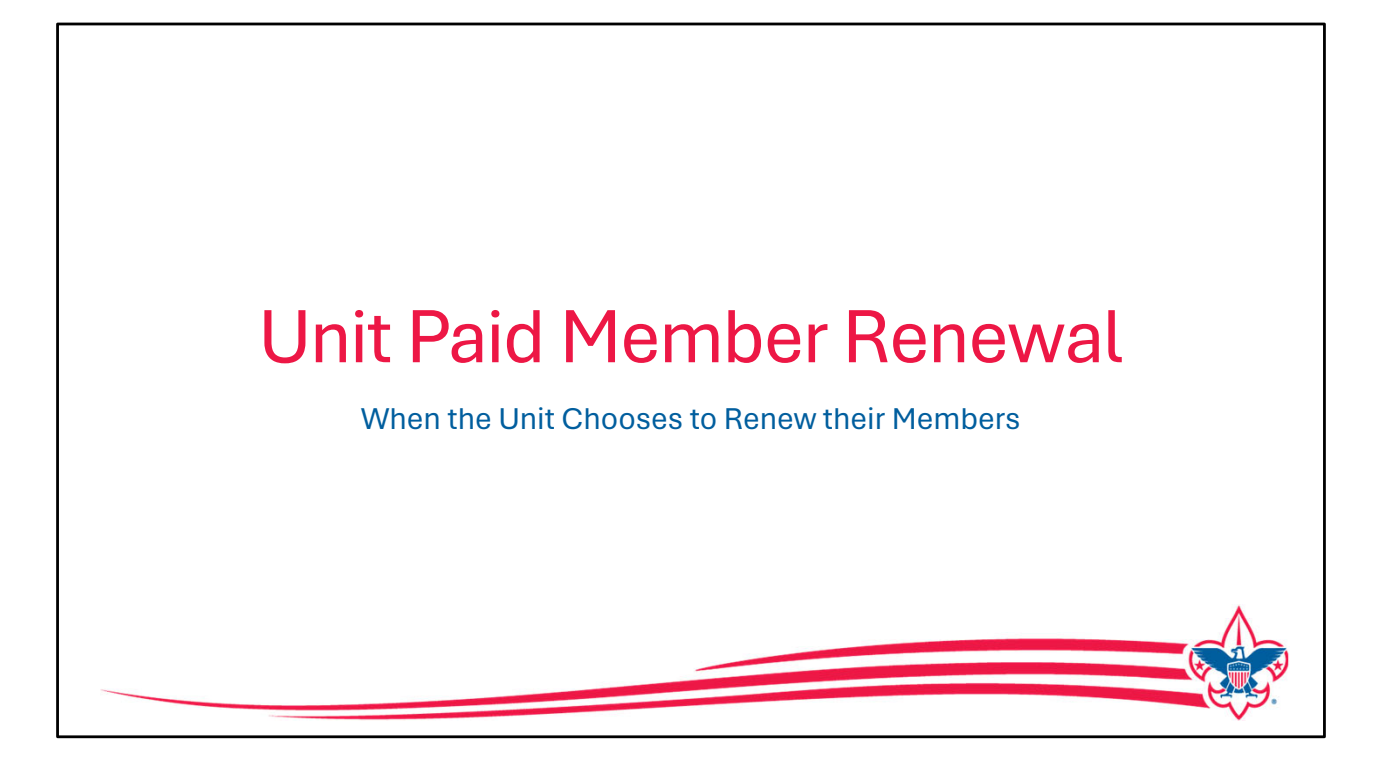

Next, we will look at how the unit can pay and renew membership using My.Scouting and the "Roster" tool. The unit can renew adults or youth members, that's entirely up to the unit.

| Troop 0001                                 | Adult Applications  Allow Adult Applications  Allow auto approve Renewals  Renewal Payment Unit will pay for renewal applications |   |
|--------------------------------------------|----------------------------------------------------------------------------------------------------|---|
| Unit Dashboard<br>Roster                   | Email Settings                                                                                                    |   |
| Transfer in<br>Position Manager<br>Reports | Fee Emails Online Registration Emails Welcome Emails                                                                              |   |
|                                            | SAVE                                                                                                    | 1 |

If a unit chooses to make membership renewal payments, one of the unit "Key-3" will need to go to Organization Manager, and in the "settings" tab, there's an option to select the "Renewal Payment", this will allow the unit to process renewals. This needs to be checked if the unit chooses to make membership renewal payments. Then they need to click "Save".

|                                |        | my.Scouting        | g  Organizati | on Manager                          |                 |                   |               |                    |
|--------------------------------|--------|--------------------|---------------|-------------------------------------|-----------------|-------------------|---------------|--------------------|
| Pack 0288 St Vincent De Paul C | atholi | ic Church 🕞        |               |                                     |                 |                   |               |                    |
|                                | R      | oster              |               |                                     |                 |                   |               |                    |
|                                | (      | Q Search           |               |                                     |                 |                   |               |                    |
|                                |        | <i>≒</i> Transfer  | ○ Renew       | ⊠ Compose                           | ′ <u>⊿</u> Edit | Profile G         | Export Roster | ⊽ Filter           |
| Pack 0288                      | •      | Name 🗘             | Member ID     | Role                                | Gender          | Renewal<br>Status | Opt<br>Out    | Expiration<br>Date |
| Organization Manager           |        |                    |               | Chartered Organization              |                 |                   |               |                    |
| Settings                       |        | Ver                | 300754        | Rep. (*Trained)<br>Committee Member | F               | Expired           | 0             | 03/31/2024         |
| Unit Pin                       |        | Kai 🐂 📕            | 14,070        | Youth Member                        | м               | Expired           | $\otimes$     | 03/31/2024         |
| Unit Dashboard                 |        | Jair               | 000840        | Youth Member                        | м               | Expired           | $\otimes$     | 03/31/2024         |
| Roster                         |        | Set                | 1001100       | Youth Member                        | м               | Expired           | $\otimes$     | 03/31/2024         |
| Position Manager               |        | Chr Kea            | 100010        | Committee Chair                     | м               | Expired           | $\otimes$     | 03/31/2024         |
| Reports                        |        | Finderson Language | 1407100       | Youth Member                        | М               | Expired           | $\otimes$     | 03/31/2024         |
|                                |        | Jan                | 100.00        | Committee Member                    | м               | Expired           | $\otimes$     | 03/31/2024         |

In Organization Manager there is a new roster feature, it will be live within that 60-day window to renew registration and the process is very simple, the unit checks the boxes on the far-left hand side of those people they want to renew and then click the renew button up in that Gray header at the top of the roster bar. In our sample we've selected 3 youth.

| Unit Renewal          | Bré             |                | Cubmaste            | (∉7rained) M     | Expired | $\otimes$     | 03/31/2024 |  |
|-----------------------|-----------------|----------------|---------------------|------------------|---------|---------------|------------|--|
| Unit Dashboard        |                 |                | <                   | 1 2 >            |         |               |            |  |
| Roster<br>Transfer in | ✓ Membership    | Renewal Orders |                     |                  |         |               |            |  |
| Position Manager      | Q Search        | Status         | Position            | YPT Expiration   | Paid    | Approved      | Delete     |  |
| Reports               | Kai             | Initiated      | Youth Member        | N/A              | No      | Yes           | Ū          |  |
|                       | Jair 🖬 💼 e      | Initiated      | Youth Member        | N/A              | No      | Yes           | Ū          |  |
|                       | Set             | Initiated      | Youth Member        | N/A              | No      | Yes           | 0          |  |
|                       | √ Unit Paid Mer | mbership Renew | val Batches         |                  |         |               | _          |  |
|                       | Created By      | Crea           | ated On             | Number of Orders | Paid    |               | Delete     |  |
|                       | + Ve            | 04/1           | 11/2024, 2:17:39 pm | 3                | No      | GO TO PAYMENT | ū          |  |
|                       |                 |                |                     |                  |         |               |            |  |

Once the "renew" tab is clicked, the bottom of the page opens to show the "Membership Renewal Order" details and the "Unit Paid Membership Renewal Batch" details. In our example you'll see the three youth are selected, looking at the "Batch" section on the bottom, they would click the "Go to Payment" tab to continue.

|                                 | my Scouting   Organization Ma       | nager                                                             | w |
|---------------------------------|-------------------------------------|-------------------------------------------------------------------|---|
| Pack 0288 St Vincent De Pa      | ul Catholic Church                  |                                                                   |   |
|                                 | Unit Paid Membership Renewal        |                                                                   |   |
|                                 | Kai                                 | Scout Life Subscription                                           |   |
| THE STORY                       | Pack 0288                           |                                                                   |   |
| Pack 0288                       | Youth Member (M)                    | Current Expiry Date: 03/31/2024<br>Future Expiry Date: 03/31/2025 |   |
| Organization Manager            |                                     |                                                                   |   |
| Settings                        | Jai                                 | Scout Life Subscription                                           |   |
| Unit Renewal                    | Pack 0288                           |                                                                   |   |
| Unit Pin<br>Unit Dashboard      | Youth Member (M)                    | Current Expiry Date: 03/31/2024<br>Future Expiry Date: 03/31/2025 |   |
| Roster                          |                                     |                                                                   |   |
| Transfer in<br>Position Manager | Settin dan Graden mili              | Scout Life Subscription                                           |   |
| Reports                         | Pack 0288                           |                                                                   |   |
|                                 | Youth Member (M) V Primary Position | Current Expiry Date: 03/31/2024<br>Future Expiry Date: 03/31/2025 |   |
|                                 |                                     |                                                                   |   |
|                                 | ← Back to roster                    | Create Renewal Orders                                             |   |
|                                 |                                     |                                                                   |   |

This brings us to a view of the membership selected and the option to make any edits such as Scout Life magazine subscription or whether this is a primary position. When all those edits are corrected Click "Create Renewal Order".

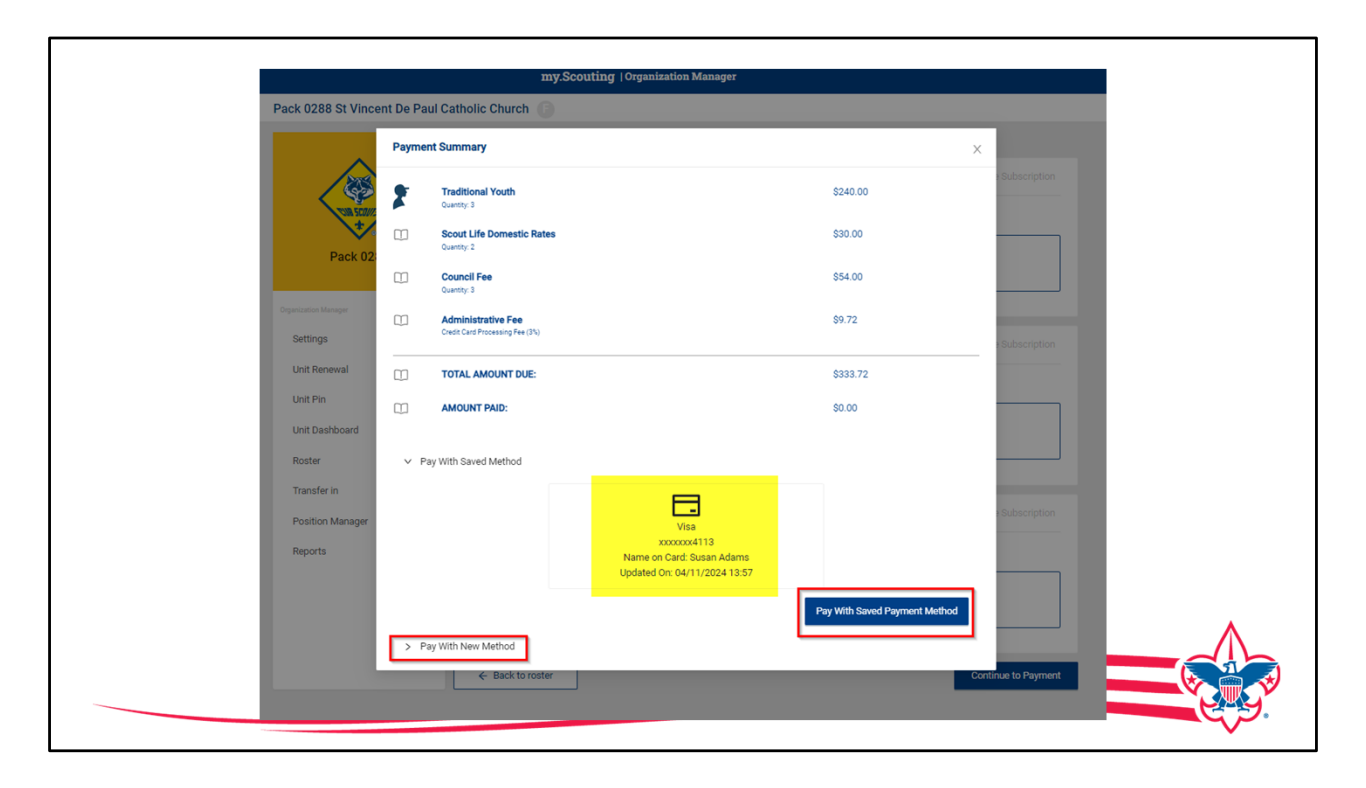

The "Payment Summary" is now displayed, and we see we have our three youth, two with "Scout Life Magazine", we have the council program fee and the administration charge of 3%.

This totals up and the unit have the ability to use a saved payment method such as the credit card that we just used to renew Susan, or you can add a new payment method. The units have an option to use a credit card or an ACH. The credit card charges the 3% administration fee the ACH charges a \$1.00 fee.

|                            |            | my.Scouting         | g  Organizatio | on Manager      |                                     |                          |               |                    | Welcome |
|----------------------------|------------|---------------------|----------------|-----------------|-------------------------------------|--------------------------|---------------|--------------------|---------|
| Pack 0164 Providence Presl | byterian C | hurch 🕞             |                |                 |                                     |                          |               |                    |         |
| ^                          | R          | oster               |                |                 |                                     |                          |               |                    |         |
|                            | 0          | 2 Search            |                |                 |                                     |                          |               |                    |         |
|                            |            | ≒ Transfer          | ∩ Renew        | ত Compose 🛛 🖨   | Print 🗸 🖉                           | Edit Profile 🗘 I         | Export Roster | ⊽ Filter           |         |
| Pack 0164                  | •          | Name 🛟              | Member ID      | Role U          | lembership Caro<br>nit Payment of M | ds<br>Membership Renewal | Opt<br>Out    | Expiration<br>Date |         |
| Organization Manager       |            | Gray Stokley Barker | 101003-00      | Youth Member    | outh Member Ag                      | ge Report<br>Expired     | $\otimes$     | 03/31/2024         |         |
| Settings                   |            | Paxt                | 1401-000       | Youth Member    | м                                   | Expired                  | 0             | 03/31/2024         |         |
| Unit Renewal               |            | Luca                | 100-000        | Youth Member    | м                                   | Expired                  | 0             | 03/31/2024         |         |
| Unit Dashboard             |            | Juna                | 1440347        | Youth Member    | F                                   | Expired                  | 0             | 03/31/2024         |         |
| Roster                     |            | Patri               | 14 Million     | Youth Member    | F                                   | Expired                  | 0             | 03/31/2024         |         |
| Transfer in                |            |                     |                | Verth Member    |                                     | Expired                  | 0             | 00/01/2024         |         |
| Position Manager           |            | Ellia               | 1000000        | Youth Member    | M                                   | Expired                  | 0             | 03/31/2024         |         |
| reports                    |            | Cale                | 1046340        | Youth Member    | F                                   | Expired                  | $\otimes$     | 03/31/2024         |         |
|                            |            | Ji R                | 10/10/00/0     | Committee Chair | м                                   | Current                  | $\otimes$     | 01/31/2025         |         |

Let's now look at how a unit would renew registration manually.

The unit can print out a copy of the renewal order that they create by selecting who they want to renew and then under the "print" option up at the top of the roster page a choice called "Unit Payment of Membership Renewal" this is how the unit could create a paper copy to take to the council office to pay for the members that they need to renew for that month.

| , |                                                                                            |                                             |                                                |                      |                              |                               | -        |  |  |  |  |  |
|---|--------------------------------------------------------------------------------------------|---------------------------------------------|------------------------------------------------|----------------------|------------------------------|-------------------------------|----------|--|--|--|--|--|
|   | S I                                                                                        | BOY S                                       | Couts of a                                     | MERICA               | ° Unit                       | Payment of Membership Renewal |          |  |  |  |  |  |
|   | Create PDF                                                                                 |                                             |                                                |                      |                              |                               |          |  |  |  |  |  |
|   | For use when your unit is paying for membership Renewal but you need to pay at the office. |                                             |                                                |                      |                              |                               |          |  |  |  |  |  |
|   | Turn this pap                                                                              | oerwork alon                                | g with payment to the coun                     | cil office by the 15 | th of the mon                | th.                           |          |  |  |  |  |  |
|   | Council<br>District<br>Unit Type<br>Unit Number<br>Date Printed<br>Members t               | Meckle<br>Etował<br>Pack<br>0164<br>04/15/2 | nburg County Council 415<br>103<br>1024<br>ved |                      |                              |                               |          |  |  |  |  |  |
|   | First Name                                                                                 | Last Name                                   | Position                                       | Member ID            | Scout's Life<br>Subscription |                               |          |  |  |  |  |  |
|   | Ethan                                                                                      | 1000                                        | Youth Member                                   | 100500-00            | NO                           |                               |          |  |  |  |  |  |
|   | Gray                                                                                       | the free                                    | Youth Member                                   | 13242-044            | NO                           |                               |          |  |  |  |  |  |
|   | Juna                                                                                       | Couper                                      | Youth Member                                   | 1-0000               | YES                          |                               |          |  |  |  |  |  |
|   | Patricia                                                                                   | Course                                      | Youth Member                                   | 1000,000             | YES                          |                               | $\wedge$ |  |  |  |  |  |
|   | Lucas                                                                                      | 098                                         | Youth Member                                   | 1.0000 0000          | NO                           |                               |          |  |  |  |  |  |
|   | Paxton                                                                                     | Conception 1                                | Youth Member                                   | 1.01.04000           | YES                          |                               |          |  |  |  |  |  |
|   | Members to b                                                                               | e renewed: 6                                |                                                |                      |                              |                               |          |  |  |  |  |  |
|   |                                                                                            |                                             |                                                |                      |                              |                               |          |  |  |  |  |  |
|   |                                                                                            |                                             |                                                |                      |                              |                               |          |  |  |  |  |  |

On the screen is a sample of what is created, this can be reviewed and if all is correct, then they can export it as a PDF file to send it to the council and make the payment. We want to give the unit as many opportunities to renew their membership as possible.

|                                                                                                |                                                                                                    |                                                                                                    | OF AMI           | ERICA                          | • Unit P<br>Memb                                             | ayment<br>ership F | of<br>Renew | /al |  |  |
|------------------------------------------------------------------------------------------------|----------------------------------------------------------------------------------------------------|----------------------------------------------------------------------------------------------------|------------------|--------------------------------|--------------------------------------------------------------|--------------------|-------------|-----|--|--|
| For use w<br>Turn this                                                                         | r use when your unit is<br>rn this paperwork alon                                                                                                    | s paying for members                                                                                          | ership Renewal l | but you need<br>ce by the 15th | to pay at the o                                              | fice.              |             |     |  |  |
| Council<br>District<br>Unit Type                                                               | incil Meckle<br>rict Etowah<br>t Type Pack                                                                                                    | llenburg County Counc<br>ah 03                                                                                | il 415           |                                |                                                              |                    |             |     |  |  |
| Unit Numbe<br>Date Printe                                                                      | e Printed 04/15/2                                                                                                    | /2024                                                                                                    |                  |                                |                                                              |                    |             |     |  |  |
| Unit Numbi<br>Date Printe<br>Membe<br>First Nan                                                | e Printed 04/15/2 embers to be Renev rst Name Last Name                                                                                                    | Position                                                                                                    |                  | Member ID                      | Scout's Life                                                 |                    |             |     |  |  |
| Init Numbe<br>late Printe<br>Membe<br>First Nam                                                | erroler dibi<br>errolers to be Renev<br>rst Name Last Name                                                                                                    | Position                                                                                                    |                  | Member ID                      | Scout's Life<br>Subscription                                 |                    |             |     |  |  |
| Jnit Numbo<br>Date Printe<br>Membe<br>First Nan<br>Ethan                                       | eprinted 04/15/2 embers to be Renev rst Name Last Name han                                                                                                    | 2024 ewed Position Youth Member Youth Member                                                                  |                  | Member ID                      | Scout's Life<br>Subscription<br>NO                           |                    |             |     |  |  |
| Unit Numbe<br>Date Printe<br>Membe<br>First Nan<br>Ethan<br>Gray                               | eprinted 04/15/2 embers to be Renev rst Name Last Name han 'ay last Date                                                                                                    | 2024 Evved Position Youth Member Youth Member Youth Member                                                    |                  |                                | Scout's Life<br>Subscription<br>NO<br>NO<br>YES              |                    |             |     |  |  |
| Unit Numbo<br>Date Printe<br>Membe<br>First Nam<br>Ethan<br>Gray<br>Juna<br>Patricia           | st Name Last Name                                                                                                    | 2024<br>evved<br>Position<br>Youth Member<br>Youth Member<br>Youth Member<br>Youth Member                     |                  | Member ID                      | Scout's Life<br>Subscription<br>NO<br>NO<br>YES<br>YES       |                    |             |     |  |  |
| Unit Numbo<br>Date Printe<br>Wembe<br>First Nan<br>Ethan<br>Gray<br>Juna<br>Patricia<br>Lucas  | embers to be Renew<br>rst Name Last Name<br>han fray<br>ray and an an an an an an an an an an an an an                                                                                                    | 2024<br>ewed<br>Position<br>Youth Member<br>Youth Member<br>Youth Member<br>Youth Member                      |                  |                                | Scour's Life<br>Subscription<br>NO<br>NO<br>YES<br>YES<br>NO |                    |             |     |  |  |
| Jnit Numbo<br>Jate Printe<br>First Nam<br>Ethan<br>Gray<br>Juna<br>Patricia<br>Lucas<br>Paxton | embers to be Renew<br>rst Name Last Name<br>han frig<br>rst data state<br>trick data state<br>trick data s | 2024  EWE  EVEL  Position  Vouth Member  Vouth Member  Vouth Member  Vouth Member  Vouth Member  Vouth Member |                  |                                | Scout's Life<br>Subscription<br>NO<br>NO<br>YES<br>NO<br>YES |                    |             |     |  |  |

This is an example of what the PDF file looks like, we ask that the unit turn this into the council by the 15th of the month.

You can now see how much more simplified these processes are compared to the older charter renewal process we've done. Individuals can do their own renewal in less than five minutes; the unit can renew a set of members in five to ten minutes and the unit can renew in less than five minutes once all the leaders have current Youth Protection Training.

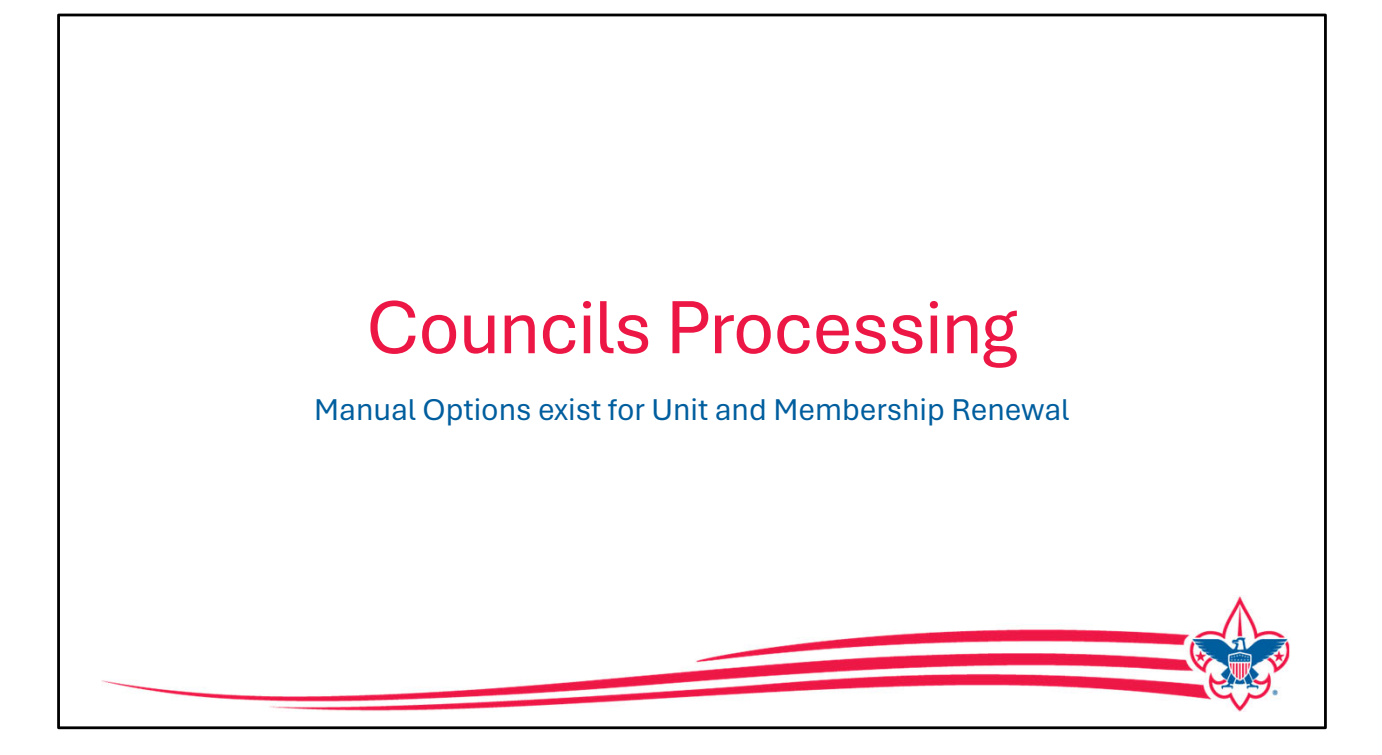

We have reviewed how the unit could renew registrations or the unit, but we also allow for manual entry. Let's look at the operation on the council side.

|                                   | my.So                       | couting   Registrar Tools               |                                              |                                 |  |
|-----------------------------------|-----------------------------|-----------------------------------------|----------------------------------------------|---------------------------------|--|
| Mecklenburg County Council 4      | 415                         |                                         |                                              |                                 |  |
|                                   | Pack 0265 Living Savio      | ur Lutheran Church F                    |                                              |                                 |  |
| Sector Sector                     | 1 Unit Va                   | lidation                                | 2 Payment                                    | 3 Confirmation                  |  |
| Mecklenburg County<br>Council 415 | Unit Leadership             |                                         | Chartered Organizaton                        |                                 |  |
| Registrar Tools                   | Chartered Organization Rep. | Committee Chair                         | Organization Name<br>Living Saviour Lutheran | Executive Officer<br>Steve Vick |  |
| Search<br>Dashboard               | Cubmaster                   | Committee Member                        | Unit Term<br>Apr 1, 2023 - Mar 31, 2024      | Unit Address<br>6817 Carmel Rd  |  |
| New Unit                          | Executive Officer           |                                         |                                              | Charlotte, NC 28226             |  |
| Recharter<br>Unit Renewal         | financiality                | Edit Positions                          | Membership                                   |                                 |  |
| Redistricting                     |                             |                                         | 34                                           | 0                               |  |
| Position Manager<br>Maintenance   |                             |                                         | Youth Members                                | Multiple Members                |  |
| Data Management                   | Unit Renewal and Leaders    | hip Approval                            |                                              |                                 |  |
| Reports                           | I, On File                  | , approve the rechartering of th        | e above-named unit and leadership            | p for the year.                 |  |
| Criminal Background Ch            | Click her                   | re for Pay at the Council Office Option |                                              | Next Step: Payment              |  |
| Additional Registration           |                             |                                         |                                              |                                 |  |
|                                   |                             |                                         |                                              |                                 |  |

We are now looking at "Registrar Tools", this is the app that councils use to process registration and maintain membership records. There's a new tab in Registrar Tools called "Unit Renewal" and this is where the council can process a unit renewal if requested by the unit.

The unit would print out the paper details as we just talked about and bring it into the council office. Just like for the unit, any validations error will show and need to be fixed before this renewal can be processed.

We recommend a signature code of "On File" be used to show that a paper application had been submitted to renew the unit with a "wet signature", and then Click the "Next Step Payment" button.

|                                   | my.Scouting   Registrat                                                    | Tools                                                                 |   |
|-----------------------------------|----------------------------------------------------------------------------|-----------------------------------------------------------------------|---|
| Mecklenburg Council 41            | 5                                                                          |                                                                       |   |
| $\wedge$                          | Pack 0265 Living Saviour Lutheran Church                                   | Ð                                                                     |   |
| Mecklenburg County<br>Council 415 | Renewal Order Status     Status: Initiated     Is paid: No     Created By: | New Charter<br>Effective Date: 04/01/2024<br>Expliny Date: 03/31/2025 | ] |
| Register Tools<br>Search          | Unit Validation                                                            | 2 Payment 3 Confirmation                                              |   |
| Dashboard                         | Unit Renewal Fees                                                          |                                                                       |   |
| New Unit                          | Recharter Fee: \$10                                                        | 0.00                                                                  |   |
| Recharter<br>Unit Renewal         | Manual Payment (No Admin \$0.0<br>Fee):                                    | 0                                                                     |   |
| Redistricting                     | Total: \$10                                                                | 0.00                                                                  |   |
| Position Manager<br>Maintenance 💙 |                                                                            |                                                                       |   |
| Data Management                   | Billing Information                                                        |                                                                       |   |
| Reports<br>User Guide             | Process manual payment for unit renewal.                                   | Process Payment and Renew Unit                                        | • |
| Criminal Background Ch            |                                                                            |                                                                       |   |
| Additional Registration           | Back To Unit Validation                                                    |                                                                       |   |
|                                   |                                                                            |                                                                       |   |

As you see the same processes followed as the unit renewed. The Screen will show the status and reviews the cost, in this case the \$100 for the renewal fee. The registrar would click "Process Payment and Renew Unit".

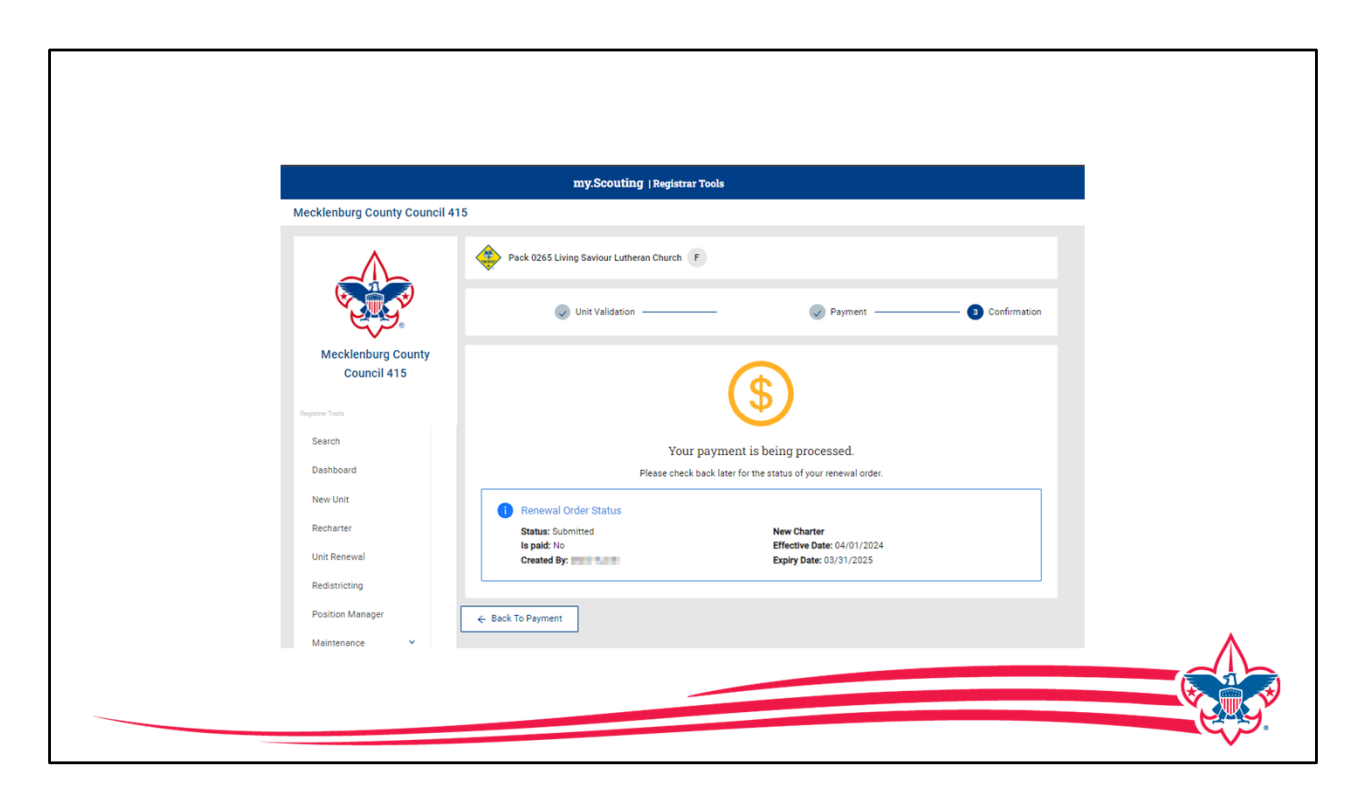

Upon completion the unit shows "payment processing" all payments are processed overnight from Registrar Tools. The next day this would reflect the payment is completed.

| Mecklenburg County<br>Council 415 | EFFECTIVE DATE<br>04/01/2023<br>View Chartered Org<br>View Organization | EXPIRATIO<br>03/31/202<br>anization @<br>Tools V @ | N DATE<br>4 ①<br>Print Manual Recharter Pa<br>Print Internet Recharter Pa | TERM<br>12 months<br>perwork Print Cha<br>perwork | rter Certificase            |  |
|-----------------------------------|-------------------------------------------------------------------------|----------------------------------------------------|---------------------------------------------------------------------------|---------------------------------------------------|-----------------------------|--|
|                                   | Charter: Living Sa                                                      | viour Lutheran Church                              | 04/01/                                                                    | 2023 - 03/31/2024                                 | Term: 12 V                  |  |
| Registrar Tools                   | Adult Roster You                                                        | th Roster                                          |                                                                           | C Show Distri                                     | ict History 🚯 Print Roster  |  |
| Dashboard                         | Q Search                                                                |                                                    |                                                                           | 5                                                 | Search by Position          |  |
| New Unit                          |                                                                         | Renew                                              | nsfer/Multiple 🗸 Acti                                                     | ons 🗂 Delete + Ado                                | i Registrant 🛛 🕁 Filter     |  |
| Recharter                         | Position                                                                | ¢ Name                                             | ¢ DOB Ge                                                                  | nder   SL   Registration Stat                     | us Registration Expiry Date |  |
| Unit Renewal                      | M - Youth Membe                                                         | srir Muri                                          | R 10/06/2015 M                                                            | New                                               | 02/28/2025                  |  |
| Redistricting                     | M - Youth Membe                                                         |                                                    | 09/18/2015 F                                                              | Re-Registered                                     | 03/31/2024                  |  |
| Position Manager                  | M - Youth Membe                                                         | Melaniniimaina                                     | 03/09/2014 F                                                              | Re-Registered                                     | 03/31/2024                  |  |
| Maintenance 🗸                     | M - Youth Membe                                                         | Balan                                              | 12/03/2013 F                                                              | Re-Registered                                     | 03/31/2024                  |  |
| Data Management                   | M - Youth Membe                                                         | Akt                                                | 07/16/2013 M                                                              | Re-Registered                                     | 02/29/2024                  |  |
| Reports                           |                                                                         |                                                    | 04/10/2010                                                                | O New                                             | 00/00/0004                  |  |
| User Guide                        | M - Youth Membe                                                         | Her B                                              | 04/12/2014 M                                                              | ⊘ New                                             | 09/30/2024                  |  |

Now let's look at how the council would process registration renewal.

This process is the same for one individual or if the unit has turned in a list of people to be renewed.

In this example, this unit has requested for these three youth members to be renewed, In roster the registrar would go in and select the three members that are to be renewed and then they click on the renewal button that's located up at the top gray bar on the roster.

| Adul | t Roster Youth I | Roster |                        |           |            |         |           | C Show District H   | istory 🧑 Print Roste    |
|------|------------------|--------|------------------------|-----------|------------|---------|-----------|---------------------|-------------------------|
| ٩    | Search           |        |                        |           |            |         |           | Searc               | h by Position           |
|      |                  |        | Ç Renew 🖕              | ransfer/N | Aultiple 🗸 | Actions | Ō         | Delete + Add Reg    | jistrant 🕁 Filter       |
|      | Position 💠       | Nam    | Renew                  | ¢         | DOB        | Gender  | SL        | Registration Status | Registration Expiry Dat |
|      | M - Youth Member | STILE  |                        | ß         | 10/06/2015 | м       | $\oslash$ | New                 | 02/28/2025              |
|      | M - Youth Member | Anna   | andle diverse timestow |           | 09/18/2015 | F       | $\oslash$ | Re-Registered       | 03/31/2024              |
|      | M - Youth Member | Mela   | the Association        |           | 03/09/2014 | F       | Ø         | Re-Registered       | 03/31/2024              |
|      | M - Youth Member | Baile  | date:                  |           | 12/03/2013 | F       | $\oslash$ | Re-Registered       | 03/31/2024              |
|      | M - Youth Member | Akhi   | And In Concession      |           | 07/16/2013 | м       | $\oslash$ | Re-Registered       | 02/29/2024              |

The registrar has a couple of options here. If they click on the renew button it will proceed to renew the member selected, the Registar can also resend the reminder emails.

| <b>EFFECTIV</b><br>04/01/202 | E DATE EX<br>13 03,         | PIRATION DATE<br>31/2024 ① | TERM<br>12 mon | hs                                          |  |
|------------------------------|-----------------------------|----------------------------|----------------|---------------------------------------------|--|
| View Ch                      | Positions to Renew          |                            | ×              | n Print Charter (                           |  |
| Charter<br>Adult Rost        | Position<br>Annual Member × | Multiple                   |                | /2024<br>© Show District Hi                 |  |
| Q S                          | Youth Member x              | V Youth Member             |                | Searc                                       |  |
| M - Yo<br>M - Yo             | Youth Member <sub>X</sub>   | V Outh Member              |                | Registration Status<br>New<br>Re-Registered |  |
| M - Yo<br>M - You            | th Member                   | Selected Positions         | F Ø            | Re-Registered                               |  |
| — M - You                    | th Member                   | 07/16/2013                 | M ⊘            | Re-Registered                               |  |

We are going to renew, this is the edit screen that the registrar has to review the position and whether there are multiples, any changes can be made at this point and once this is all correct the registrar will click renew selected positions.

| Meckle | nburg Coun | ty Council 415      |                      | Youth Renewa        | I Registration - Pa      | ck 0265 Living | Saviour Lutheran Chur    | rch F |
|--------|------------|---------------------|----------------------|---------------------|--------------------------|----------------|--------------------------|-------|
| File   | Review     |                     |                      |                     |                          |                |                          |       |
| ٩      | Search     |                     |                      |                     |                          |                |                          |       |
|        |            |                     |                      | Sh                  | ow only rows with errors | Show o         | nly rows with warnings 🥚 | D     |
|        |            | Applicant Member ID | Applicant First Name | Applicant Last Name | Applicant DOB            | Gender         | Term Effective Date      | Term  |
| ٥      | 2          | 1000                | dentials:            | and the             | 09-18-2015               | F              | 04-01-2024               | 03-3  |
| ٥      | _          | 1000                | No.                  | and a               | 03-09-2014               | F              | 04-01-2024               | 03-3  |
| Ð      | 2          | 070600              |                      | 1040 C              | 12-03-2013               | F              | 04-01-2024               | 03-3  |
|        |            |                     |                      | Submit for Pricing  | ]                        |                |                          |       |
|        |            |                     | L                    |                     |                          |                |                          |       |

Similar to our "add-reg" tool in Registrar Tools, the renewals are processed in this screen, in this case the renewals display on the screen and the registrar has the ability to edit and review and then submit for pricing.

|         |        |                                                                                                    |                        |                              | my.Scouting        | y  Registrar To    | ols                             |                                            |                                                |                                                           |              |
|---------|--------|----------------------------------------------------------------------------------------------------|------------------------|------------------------------|--------------------|--------------------|---------------------------------|--------------------------------------------|------------------------------------------------|-----------------------------------------------------------|--------------|
| Mecklen | burg C | ounty Cound                                                                                                    | cil 415                |                              |                    | Youth Rer          | newal Registra                  | ation - Pack (                             | )265 Living S                                  | aviour Luther                                             | ran Church 🕞 |
| File    | Review |                                                                                                    |                        |                              |                    |                    |                                 |                                            |                                                |                                                           |              |
| ٩       | Searc  | h                                                                                                    |                        |                              |                    |                    |                                 |                                            |                                                |                                                           |              |
| -       |        |                                                                                                    |                        |                              |                    |                    |                                 |                                            |                                                | Show only pr                                              | ices 🚺       |
| Delete  | Edit   | Applicant<br>First Name                                                                                                    | Applicant<br>Last Name | Youth<br>Registration<br>Fee | Future Year<br>Fee | Joining Fee        | SL Youth<br>Subscription<br>Fee | SL Foreign<br>Youth<br>Subscription<br>Fee | SL Future<br>Year Youth<br>Subscription<br>Fee | SL Foreign<br>Future Year<br>Youth<br>Subscription<br>Fee | Total Amount |
| Ð       | 2      | in the second second seco | Ander                  | \$80.00                      | \$0.00             | \$0.00             | \$15.00                         | \$0.00                                     | \$0.00                                         | \$0.00                                                    | \$95.00      |
| Û       | 2      | Territor.                                                                                                    | -                      | \$80.00                      | \$0.00             | \$0.00             | \$15.00                         | \$0.00                                     | \$0.00                                         | \$0.00                                                    | \$95.00      |
| Ð       | ⊿      | (inter-                                                                                                    | Sec.                   | \$80.00                      | \$0.00             | \$0.00             | \$15.00                         | \$0.00                                     | \$0.00                                         | \$0.00                                                    | \$95.00      |
|         |        |                                                                                                    |                        | \$240.00                     | \$0.00             | \$0.00             | \$45.00                         | \$0.00                                     | \$0.00                                         | \$0.00                                                    | \$285.00     |
|         |        |                                                                                                    |                        |                              |                    | Submit Registratio | ons                             |                                            |                                                |                                                           |              |

The pricing displays the registration fees and Scout Life Magazine fees, after reviewing the Registrar submits the registration and it is processed overnight and will be posted the next day.

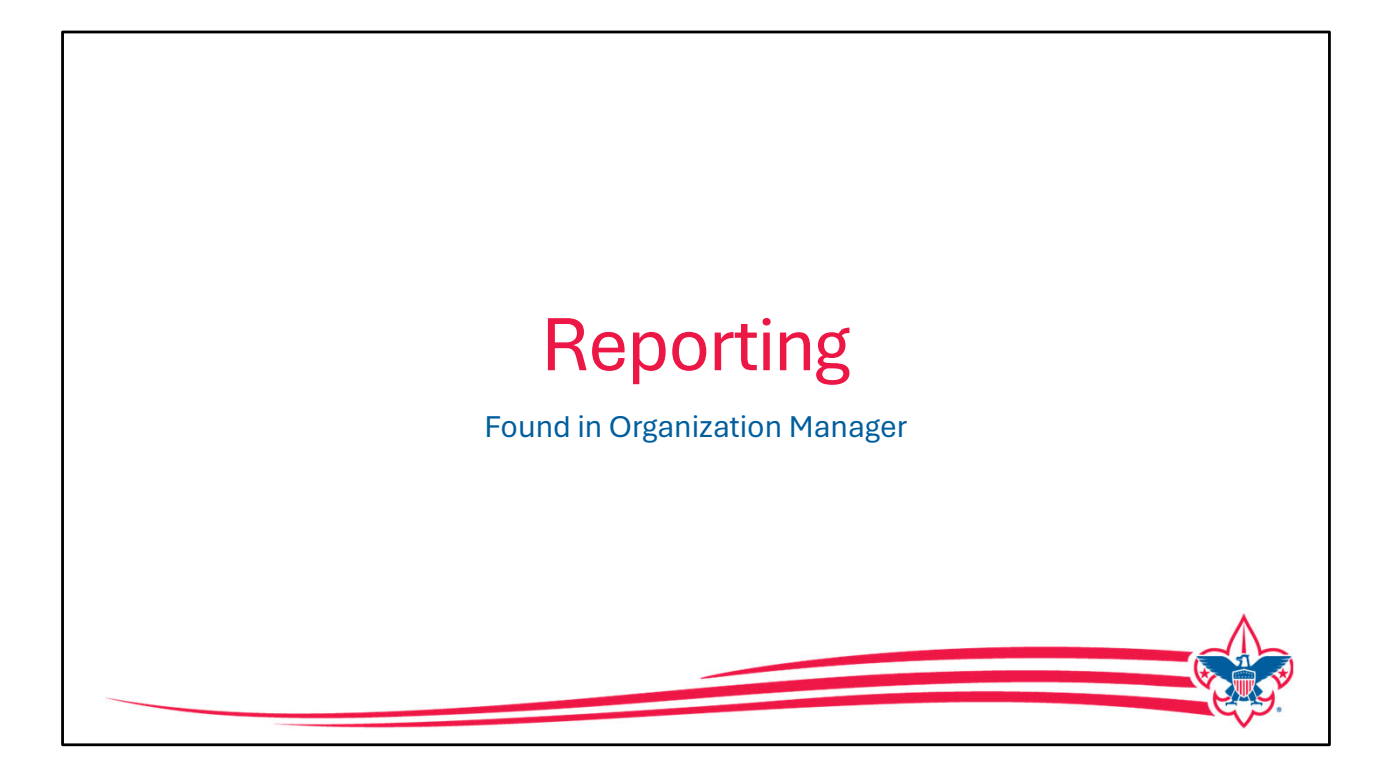

Now let us look at reports that are available to support the new renewal process some of these reports are found in Organization Manager and available to Units, Districts, and Councils, and some are restricted only to the Registrar and registrar tools due to the personal information included. let's look at those found in Organization Manager.

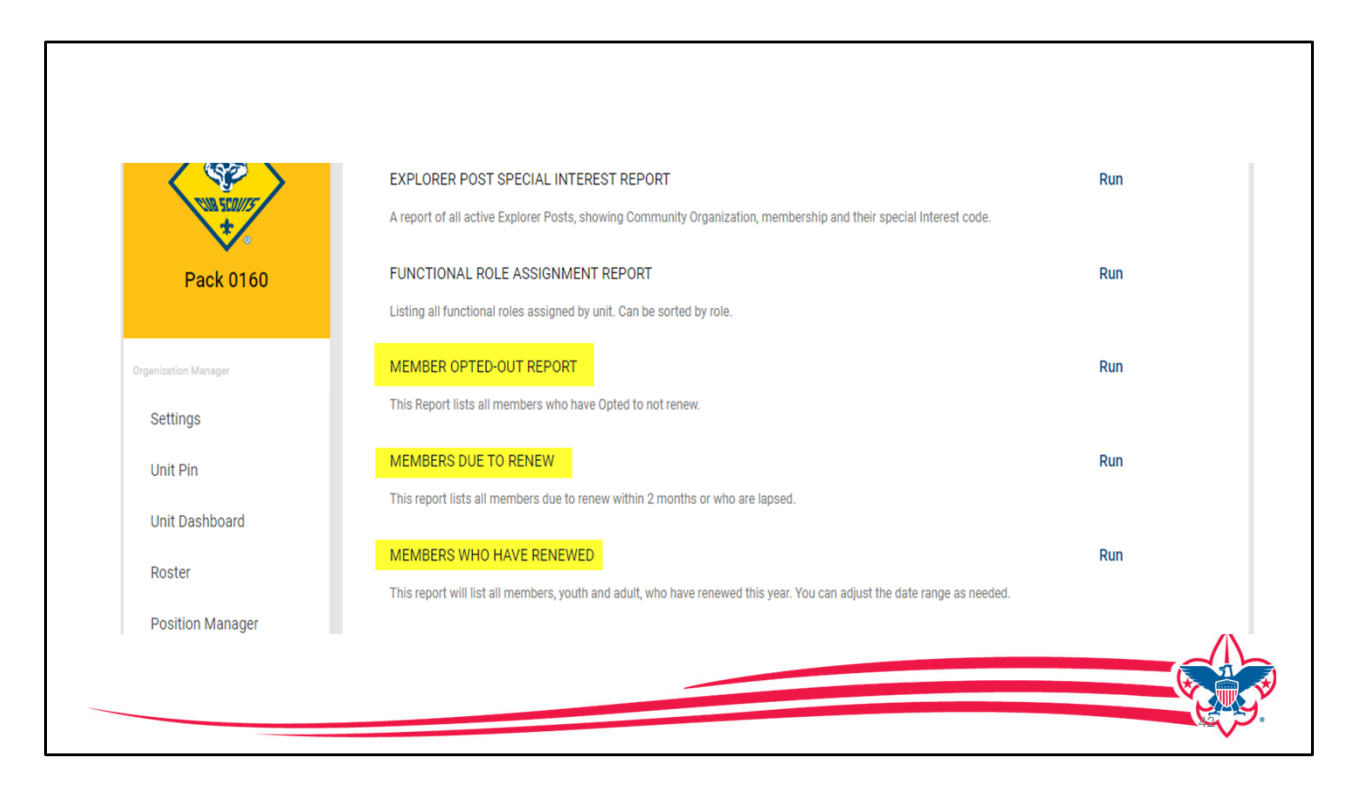

We are looking at the report section of Organization Manager for a Cub Scout Pack and you can see there are reports for "Members who have opted out", Members Due to Renew", and Members who have Renewed", these reports are all available in Organization Manager at the Unit level, District level, and the Council level.

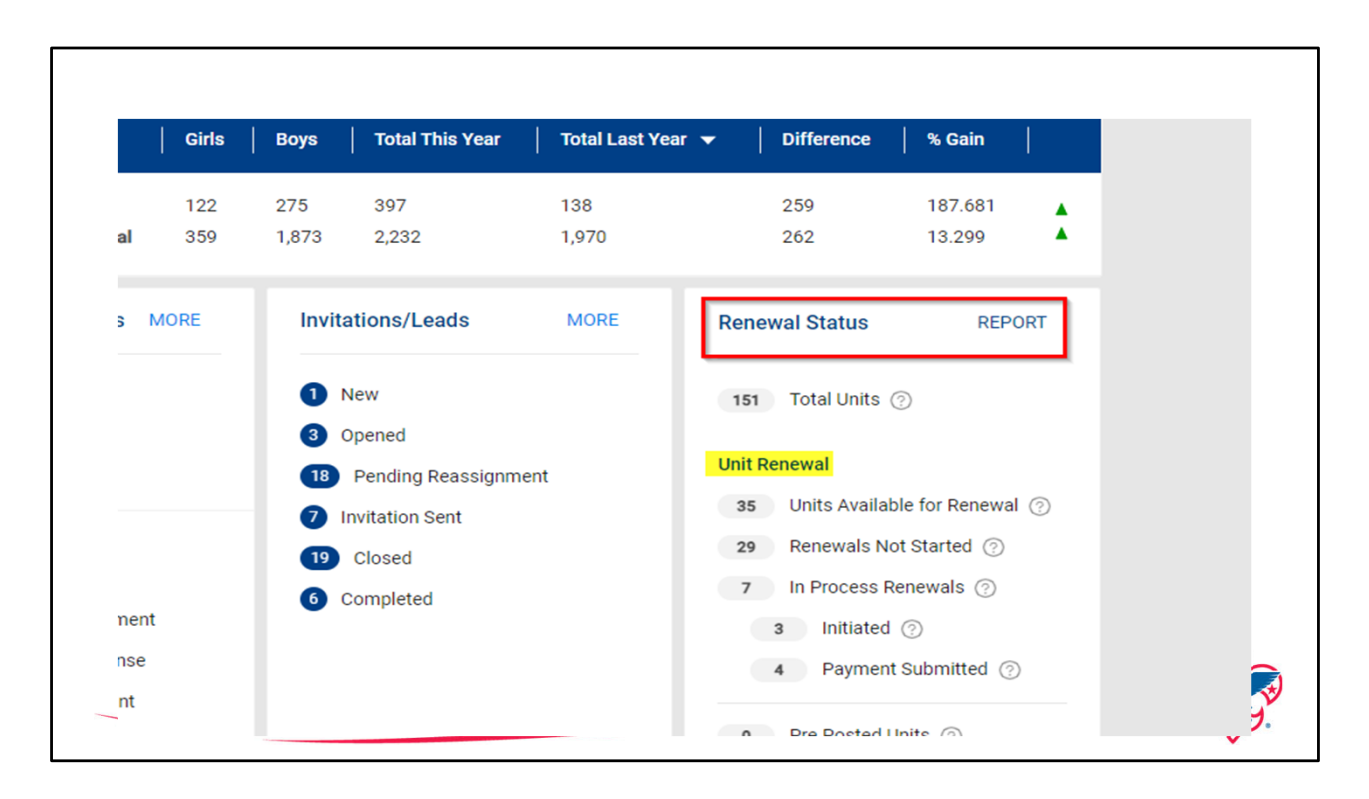

Now let's look at the "Renewal Status Dashboard ", this is to monitor just unit renewal and it is found in Commissioner Tools and also found in the Registrar Table dashboard. Unit renewal details are displayed in the different categories: Units Available to Renew. Renewals not Started, Renewals in Process, and then depending on the time whether the unit is "Pre-Posted" or "Posted". This is a change from the recharter dashboard as there were many more steps in rechartering than we need in renewing a unit.

| n behalf o                                                                    | the Boy Scouts of America. Disclosi<br>Export to CSV Expo                                                                              | ng, copying, or maki                                                                                                    | ing any inappropriat                                                              |                                                                                                    |                                                                                                    | 2.1.01)                                                                                                    |                                                                                                    |                                                                                                    |                                                                                                    |                             |                                                                                                    |                                                                                                    |                                      |
|-------------------------------------------------------------------------------|----------------------------------------------------------------------------------------------------|----------------------------------------------------------------------------------------------------|-----------------------------------------------------------------------------------|----------------------------------------------------------------------------------------------------|----------------------------------------------------------------------------------------------------|----------------------------------------------------------------------------------------------------|----------------------------------------------------------------------------------------------------|----------------------------------------------------------------------------------------------------|----------------------------------------------------------------------------------------------------|-----------------------------|----------------------------------------------------------------------------------------------------|----------------------------------------------------------------------------------------------------|--------------------------------------|
| n behalf o<br>7<br>7                                                          | the Boy Scouts of America. Disclosi<br>Export to CSV Expo                                                                              | ng, copying, or maki                                                                                                    | ing any inappropriat                                                              |                                                                                                    |                                                                                                    |                                                                                                    |                                                                                                    |                                                                                                    |                                                                                                    |                             |                                                                                                    |                                                                                                    |                                      |
| 7                                                                             | Export to CSV Expo                                                                                                    |                                                                                                    |                                                                                   | te use of this roster                                                                                                    | r information is stri                                                                                                    | ictly prohibited.                                                                                                    |                                                                                                    |                                                                                                    |                                                                                                    |                             |                                                                                                    |                                                                                                    |                                      |
| 7                                                                             |                                                                                                    | rt to PDF                                                                                                    |                                                                                   |                                                                                                    |                                                                                                    |                                                                                                    |                                                                                                    |                                                                                                    |                                                                                                    |                             |                                                                                                    |                                                                                                    |                                      |
|                                                                               |                                                                                                    |                                                                                                    |                                                                                   |                                                                                                    |                                                                                                    |                                                                                                    |                                                                                                    |                                                                                                    |                                                                                                    |                             |                                                                                                    |                                                                                                    |                                      |
|                                                                               |                                                                                                    |                                                                                                    |                                                                                   |                                                                                                    |                                                                                                    |                                                                                                    |                                                                                                    |                                                                                                    |                                                                                                    |                             |                                                                                                    |                                                                                                    |                                      |
|                                                                               |                                                                                                    |                                                                                                    |                                                                                   |                                                                                                    |                                                                                                    |                                                                                                    |                                                                                                    |                                                                                                    |                                                                                                    |                             |                                                                                                    |                                                                                                    |                                      |
|                                                                               |                                                                                                    |                                                                                                    |                                                                                   |                                                                                                    |                                                                                                    |                                                                                                    |                                                                                                    |                                                                                                    |                                                                                                    |                             |                                                                                                    |                                                                                                    |                                      |
|                                                                               |                                                                                                    |                                                                                                    |                                                                                   |                                                                                                    |                                                                                                    |                                                                                                    |                                                                                                    |                                                                                                    |                                                                                                    |                             |                                                                                                    |                                                                                                    |                                      |
|                                                                               |                                                                                                    |                                                                                                    |                                                                                   |                                                                                                    |                                                                                                    |                                                                                                    |                                                                                                    |                                                                                                    |                                                                                                    |                             |                                                                                                    |                                                                                                    |                                      |
|                                                                               |                                                                                                    |                                                                                                    |                                                                                   |                                                                                                    |                                                                                                    |                                                                                                    |                                                                                                    |                                                                                                    |                                                                                                    |                             |                                                                                                    |                                                                                                    |                                      |
|                                                                               |                                                                                                    |                                                                                                    |                                                                                   |                                                                                                    |                                                                                                    |                                                                                                    |                                                                                                    |                                                                                                    |                                                                                                    |                             |                                                                                                    |                                                                                                    |                                      |
| t<br>↑ ↓                                                                      | $ \begin{array}{cccc} \mbox{SubDistrict} & \mbox{Unit} \\ & & & & \uparrow & \downarrow & & & & \uparrow & \downarrow \\ \end{array} $ | Unit Number                                                                                                    | Gender Accepted<br>                                                               | Current<br>Chartered Org                                                                                                    | Current Effective<br>Date                                                                                                    | Current Expiry<br>Date                                                                                                    | Next Chartered<br>Org                                                                                                    | Next Effective<br>Date<br>☆ ☆ ↑ ↓                                                                                                    | Next Expiry Date                                                                                                    | ReCharter Status            | Renewal Status<br>                                                                                                    | Last Modified<br>                                                                                                    | 8                                    |
| t<br>↑↓<br>Rivers 02                                                          | SubDistrict Unit<br>$\land \lor \uparrow \downarrow$ $\land \lor \uparrow \downarrow$<br>Pack                                          | Unit Number<br>$\land \lor \uparrow \downarrow$<br>0556                                                                 | Gender Accepted                                                                   | Current<br>Chartered Org                                                                                                    | Current Effective<br>Date<br>$\Rightarrow$ $\Rightarrow$ $\uparrow$ $\psi$<br>04/01/2023                                                                                                    | Current Expiry<br>Date<br>☆ ☆ ↑ ↓<br>03/31/2024                                                                                                    | Next Chartered<br>Org                                                                                                    | Next Effective<br>Date<br>                                                                                                    | Next Expiry Date                                                                                                    | ReCharter Status<br>        | Renewal Status<br>                                                                                                    | Last Modified                                                                                                    | 1                                    |
| t                                                                             | SubDistrict Unit<br>$ w \psi + \psi $ $Pack$<br>Pack                                                                                   | Unit Number                                                                                                    | Gender Accepted<br>$\leftrightarrow$ $\forall$ $\uparrow$ $\psi$<br>F<br>F        | Current<br>Chartered Org                                                                                                    | Current Effective Date           ☆ ☆ ↑ ↓           04/01/2023           04/01/2023                                                                                                    | Current Expiry           Date                                                                                                    | Next Chartered<br>Org                                                                                                    | Next Effective<br>Date<br>☆ ☆ ↑ ↓<br>04/01/2024<br>04/01/2024                                                                                                    | Next Expiry Date                                                                                                    | ReCharter Status            | Renewal Status<br>A V + +<br>Payment<br>Submitted<br>Initiated                                                                                       | Last Modified                                                                                                    | 1                                    |
| t + +<br>Rivers 02<br>Rivers 02<br>via 14                                     | SubDistrict Unit<br>$\land \lor \lor + \downarrow$ $\land \lor + \downarrow$<br>Pack<br>Pack<br>Troop                                  | Unit Number                                                                                                    | Gender Accepted<br>$\sim  \uparrow  \downarrow$<br>F<br>F<br>B                    | Current<br>Chartered Org                                                                                                    | Current Effective Date                                                                                                    | Current Expiry           Date           ☆ ♥ ↑ ↓           03/31/2024           03/31/2024           03/31/2024                                                                                                    | Next Chartered<br>Org                                                                                                    | Next Effective<br>Date           ☆ ☆ ↑ ↓           04/01/2024           04/01/2024                                                                                                    | Next Expiry Date                                                                                                    | ReCharter Status            | Renewal Status<br>A V T +<br>Payment<br>Submitted<br>Payment<br>Submitted                                                                            | Lest Modified                                                                                                    | 1                                    |
| t + +<br>Rivers 02<br>Rivers 02<br>via 14<br>via 14                           | SubDistrict Unit & V + 4<br>A V + 4<br>Pack<br>Pack<br>Troop<br>Troop                                                                  | Unit Number                                                                                                    | Gender Accepted<br>$\land \lor \uparrow \downarrow$<br>F<br>F<br>B<br>B<br>B      | Current<br>Chartered Org                                                                                                    | Current Effective<br>Date         ↓             ↑         ↓           04/01/2023              04/01/2023              04/01/2023                                                                                    | Current Expiry<br>Date         Current Expiry           ∞         ↑         ↓           03/31/2024         ↓         ↓           03/31/2024         ↓         ↓           03/31/2024         ↓         ↓                                | Next Chartered<br>Org<br>A V T V<br>Calvary Baptist<br>Church of Sparta<br>Old Hickory<br>Council<br>Kernersville<br>Moravian Church                                                                                                    | Next Effective<br>Date                                                                                                    | Next Expiry         Date           \overline \verline \verline \verline         \overline \verline \verline           03/31/2025         \overline \verline \verline           03/31/2025         \overline \verline \verline           03/31/2025         \overline \verline \verline \verline | ReCharter Status            | Renewal Status<br>A V + V<br>Payment<br>Submitted<br>Payment<br>Submitted                                                                            | Last Modified<br>☆ ☆ ↑ ↓<br>04/11/2024<br>04/11/2024<br>04/11/2024<br>04/11/2024                                                                              | 1<br>2<br>8<br>2                     |
| t<br>t + ↓<br>tivers 02<br>tivers 02<br>via 14<br>via 14<br>via 14            | SubDistrict<br>A V + V<br>Pack<br>Pack<br>Troop<br>Troop                                                                               | Unit Number<br>☆ ☆ ↑ ↓<br>0556<br>0299<br>0914<br>0944<br>0719                                                          | Gender Accepted<br>& V + +<br>F<br>F<br>B<br>B<br>B<br>B                          | Current<br>Chartered Org<br>To the second<br>Calvary Baptist<br>Church of Sparta<br>Old Hickory<br>Courcel<br>Kernersville<br>Moravian Church<br>American Legion<br>Post 55                                                                                                | Current Effective<br>Date           ☆ ♥ ↑ ↓           04/01/2023           04/01/2023           04/01/2023           04/01/2023           04/01/2023                                                                | Current Expiry<br>Date         →         →                                                                                                    | Next Chartered<br>Org                                                                                                    | Next Effective<br>Date         →         →           △         ◇         ◇         ↓         ↓           04/01/2024         ↓         ↓         ↓           04/01/2024         ↓         ↓         ↓           04/01/2024         ↓         ↓         ↓           04/01/2024         ↓         ↓         ↓                                                                                                    | Next Expiry         Date           \otimes         \otimes         \otimes           03/31/2025         -           03/31/2025         -           03/31/2025         -           03/31/2025         -           03/31/2025         -                                                           | ReCharter Status            | Renewal Status<br>A V + +<br>Payment<br>Submitted<br>Initiated<br>Payment<br>Submitted<br>Payment<br>Submitted<br>Initiated                          | Last Modified                                                                                                    | 1<br>1<br>2<br>8<br>2<br>1           |
| t<br>t + 4<br>Rivers 02<br>Rivers 02<br>via 14<br>via 14<br>via 14            | SubDistrict<br>A V + V<br>Pack<br>Pack<br>Troop<br>Troop<br>Troop                                                                      | Unit Number           ☆ ☆ ↑ ↓           0556           0299           0914           0944           0719           0779 | Gender Accepted<br>&                                                              | Current<br>Chartered Org<br>The second second<br>Church Garan<br>Church Garan<br>Old Hickory<br>Council<br>Kernersville<br>Moravian Church<br>American Legion<br>Post 55<br>Old Hickory<br>Council                                                                         | Current Effective<br>Date           ☆ ♥ ↑ ↓           04/01/2023           04/01/2023           04/01/2023           04/01/2023           04/01/2023           04/01/2023           04/01/2023                      | Current Explity           Date           ∞         *           03/31/2024           03/31/2024           03/31/2024           03/31/2024           03/31/2024           03/31/2024           03/31/2024                                 | Next Chartered<br>Org * * + +<br>Calvary Baptist<br>Church *<br>First Baptist<br>Church of Sparsa<br>Old Hickory<br>Council<br>Merrarsalle<br>Moravian Church<br>American Legion<br>Post 55<br>Old Hickory<br>Council                                      | Next Effective<br>Date         *         *         *         *         *         *         *         *         *         *         *         *         *         *         *         *         *         *         *         *         *         *         *         *         *         *         *         *         *         *         *         *         *         *         *         *         *         *         *         *         *         *         *         *         *         *         *         *         *         *         *         *         *         *         *         *         *         *         *         *         *         *         *         *         *         *         *         *         *         *         *         *         *         *         *         *         *         *         *         *         *         *         *         *         *         *         *         *         *         *         *         *         *         *         *         *         *         *         *         *         *         *         *         *         * | Next Expiry Date           ☆         ☆         ↑         ↓           03/31/2025         03/31/2025         03/31/2025         03/31/2025           03/31/2025         03/31/2025         03/31/2025         03/31/2025                                                                          | ReCharter Status<br>☆ ♥ ↑ ↓ | Renewal Status<br>$\land \lor \uparrow \downarrow$<br>Payment<br>Submitted<br>Payment<br>Submitted<br>Payment<br>Submitted<br>Initiated<br>Initiated | Less Modified           ☆ ♥ ↑ ↓           04/11/2024           04/11/2024           04/11/2024           04/11/2024           04/11/2024           04/11/2024 | 1<br>1<br>2<br>8<br>2<br>1<br>1<br>3 |
| t ↑ ↓<br>Rivers 02<br>Rivers 02<br>via 14<br>via 14<br>via 14<br>via 14<br>03 | SubDistrict                                                                                                    | Unit Number<br>A * + +<br>0556<br>0299<br>0914<br>0914<br>0719<br>0779<br>0301                                          | Gender Accepted<br>A V + +<br>F<br>F<br>B<br>B<br>B<br>B<br>B<br>B<br>B<br>B<br>B | Current<br>Chartered Org<br>The second second<br>Church Spatia<br>Church Spatia<br>Church Spatia<br>Church Spatia<br>Old Hickory<br>Council<br>Kernersville<br>Moravian Church<br>American Legion<br>Post 55<br>Old Hickory<br>Council<br>John R. Bentley<br>Youth Fund Hy | Current Effective<br>Date           ☆ ♥ ↑ ↓           04/01/2023           04/01/2023           04/01/2023           04/01/2023           04/01/2023           04/01/2023           04/01/2023           04/01/2023 | Current Explity           Date           →           03/31/2024           03/31/2024           03/31/2024           03/31/2024           03/31/2024           03/31/2024           03/31/2024           03/31/2024           03/31/2024 | Next Chartered<br>Org * * + +<br>Calvary Baptist<br>Church *<br>First Baptist<br>Church of Sparta<br>Old Hickory<br>Council<br>Kernersville<br>Moravian Church<br>American Legion<br>Post 55<br>Old Hickory<br>Council<br>John R. Bentley<br>Youth Fund Hy | Next Effective<br>Date         Poste           04/01/2024         04/01/2024           04/01/2024         04/01/2024           04/01/2024         04/01/2024           04/01/2024         04/01/2024                                                                                                    | Next Expliry         Date           03/31/2025         03/31/2025           03/31/2025         03/31/2025           03/31/2025         03/31/2025           03/31/2025         03/31/2025           03/31/2025         03/31/2025                                                               | ReCharter Status            | Renewal Status<br>A V + +<br>Submitted<br>Initiated<br>Payment<br>Submitted<br>Initiated<br>Initiated<br>Initiated<br>Initiated<br>Submitted         | Last Modified                                                                                                    | 1<br>1<br>2<br>8<br>2<br>1<br>3      |

The "Unit Recharter Report" now shows both rechartering and renewing of units depending on whether the unit rechartered before March of 2024. You can see on the screen that the renewal status is displayed and the recharter is displayed if the unit rechartered.

| This informati                                                    | BOY SCO                                                                                                    | OUT<br>or authorize                                        | CS OF                                                  | AMER                 | ICA®                                               | /lember V                                      | Vithout Unit                                                                                                    | Report                                                                                                    |                                                          |                                                                                                    |                                           |                                                                                                    |                                                                                                    |
|-------------------------------------------------------------------|----------------------------------------------------------------------------------------------------|------------------------------------------------------------|--------------------------------------------------------|----------------------|----------------------------------------------------|------------------------------------------------|----------------------------------------------------------------------------------------------------|----------------------------------------------------------------------------------------------------|----------------------------------------------------------|----------------------------------------------------------------------------------------------------|-------------------------------------------|----------------------------------------------------------------------------------------------------|----------------------------------------------------------------------------------------------------|
| This informati                                                    | in is to be used only fr                                                                                                    | or authorize                                               | ed purposes of                                         | on behalf of the Boy | Scouts of America                                  | incritio cri i                                 | inchout office                                                                                                    | Report                                                                                                    |                                                          |                                                                                                    |                                           |                                                                                                    |                                                                                                    |
| This informati                                                    | in is to be used only fi<br>Coun                                                                                                    | or authorize                                               | ed purposes o                                          | on behalf of the Boy | Scouts of America                                  |                                                |                                                                                                    |                                                                                                    |                                                          |                                                                                                    |                                           |                                                                                                    |                                                                                                    |
|                                                                   | Coun                                                                                                    | ell. Cicela Te                                             |                                                        |                      |                                                    | Disclosing, copyin                             | g, or making any inapprop                                                                                                    | priate use of this roster                                                                                                    | information is strictly                                  | / prohibited.                                                                                                    |                                           |                                                                                                    |                                                                                                    |
|                                                                   | Dicto                                                                                                    |                                                            | n Council 571                                          |                      |                                                    |                                                |                                                                                                    |                                                                                                    |                                                          |                                                                                                    |                                           |                                                                                                    |                                                                                                    |
|                                                                   | Distri                                                                                                    | ict                                                        | an council 57 i                                        | Export               | to CSV                                             | Export to PDF                                  |                                                                                                    |                                                                                                    |                                                          |                                                                                                    |                                           |                                                                                                    |                                                                                                    |
|                                                                   | Organization Nan                                                                                                    | ne Circle Te                                               | en Council 571                                         |                      |                                                    |                                                |                                                                                                    |                                                                                                    |                                                          |                                                                                                    |                                           |                                                                                                    |                                                                                                    |
|                                                                   | Report Generated                                                                                                    | By Samuel                                                  | Thompson                                               |                      |                                                    |                                                |                                                                                                    |                                                                                                    |                                                          |                                                                                                    |                                           |                                                                                                    |                                                                                                    |
|                                                                   | Date Report Generati                                                                                                    | ed 12/04/2                                                 | 125                                                    |                      |                                                    |                                                |                                                                                                    |                                                                                                    |                                                          |                                                                                                    |                                           |                                                                                                    |                                                                                                    |
| BELOAD                                                            |                                                                                                    |                                                            |                                                        |                      |                                                    |                                                |                                                                                                    |                                                                                                    |                                                          |                                                                                                    |                                           |                                                                                                    |                                                                                                    |
| RELOAD                                                            |                                                                                                    |                                                            |                                                        |                      |                                                    |                                                |                                                                                                    |                                                                                                    |                                                          |                                                                                                    |                                           |                                                                                                    |                                                                                                    |
| K < 3                                                             | Page 1                                                                                                    | of 1                                                       | GO                                                     |                      |                                                    |                                                |                                                                                                    |                                                                                                    |                                                          |                                                                                                    |                                           |                                                                                                    |                                                                                                    |
|                                                                   |                                                                                                    |                                                            |                                                        |                      |                                                    |                                                |                                                                                                    |                                                                                                    |                                                          |                                                                                                    |                                           |                                                                                                    |                                                                                                    |
|                                                                   |                                                                                                    |                                                            |                                                        |                      |                                                    |                                                |                                                                                                    |                                                                                                    |                                                          |                                                                                                    |                                           |                                                                                                    | Records: 6                                                                                                    |
| Member ID                                                         | Position                                                                                                    | First                                                      | Last                                                   | Email                | Phone                                              | Address                                        | Registration Effective                                                                                                    | Registration Expiry                                                                                                    | Charter Expiry DT                                        | Community Organization                                                                                                    | Unit                                      | District                                                                                                    | Records: 6                                                                                                    |
| Member ID<br>                                                     | $\stackrel{\text{Position}}{\rightsquigarrow} ~~ \uparrow ~~ \psi$                                                                                                    | First<br>Name                                              | Last<br>Name                                           | Email<br>            | Phone<br>☆ ☆ ↑ ↓                                   | Address $\land$ $\lor$ $\uparrow$ $\downarrow$ | Registration Effective<br>DT<br>☆ ♡ ↑ ↓                                                                                                    | Registration Expiry<br>DT<br>☆ ☆ ↑ ↓                                                                                                    | Charter Expiry DT $\land$ $\lor$ $\uparrow$ $\downarrow$ | Community Organization $\land ~~ \lor ~~ \uparrow ~~ \downarrow$                                                                                             | Unit<br>.☆. ☆. ↑. ↓                       | District<br>                                                                                                    | Records: 6                                                                                                    |
| Member ID                                                         | Position<br>☆ ☆ ↑ ↓<br>Youth Member                                                                                                    | First<br>Name<br>Apollo                                    | Last<br>Name<br>Test                                   | Email<br>∧ ∨ ↑ ↓     | Phone $\land$ $\lor$ $\uparrow$ $\downarrow$       | Address<br>∧ ∨ ↑ ↓                             | Registration Effective<br>DT           ∞         ↑         ↓           10/01/2023         0:00:00         ↓                                                          | Registration Expiry         DT           DT                                                                                                    | Charter Expiry DT<br>☆ ☆ ↑ ↓<br>07/31/2023<br>00:00:00   | Community Organization<br>$\Rightarrow \ \ \ \ \ \ \ \ \ \ \ \ \ \ \ \ \ \ \$                                                                                | Unit<br>A V + 4<br>Pack 0410              | District<br>☆ ☆ ↑ ↓<br>Eastern Lakes 44                                                                                | Records: 6                                                                                                    |
| Member ID                                                         | Position<br>A V + V<br>Youth Member<br>Committee Member                                                                                                    | First<br>Name<br>Apollo<br>Henry                           | Last<br>Name<br>Test<br>Test                           | Email<br>∧ ∨ ↑ ↓     | Phone<br>☆ ☆ ↑ ↓                                   | Address<br>∧ ∨ ↑ ↓                             | Registration Effective<br>DT                                                                                                    | Registration Expiry<br>DT           ☆ ♡ ↑ ↓           09/30/2024 00:00:00                                                                                                    | Charter Expiry DT                                        | Community Organization<br>$\land \forall + \psi$<br>Caddo Mills Historical<br>Society<br>Caddo Mills Historical<br>Society                                   | Unit<br>A V + A<br>Pack 0410<br>Pack 0410 | District<br>☆ ☆ ↑ ↓<br>Eastern Lakes 44<br>Eastern Lakes 44                                                            | Records: 6                                                                                                    |
| Member ID                                                         | Position<br>A V + V<br>Youth Member<br>Committee Member<br>Unit Participant                                                                                                   | First<br>Name<br>Apollo<br>Henry<br>Kevin                  | Last<br>Name<br>Test<br>Test<br>Smith                  | Email<br>            | Phone<br>$\Rightarrow$ $\Rightarrow$ $\Rightarrow$ | Address                                        | Registration Effective<br>DT           ∞         +           10/01/2023         00:00:00           10/01/2023         00:00:00           10/01/2023         00:00:00 | Registration Expiry<br>DT         Expiry<br>0           09/30/2024 00:00:00         09/30/2024 00:00:00           09/30/2024 00:00:00         09/30/2024 00:00:00                                                                     | Charter Expiry DT                                        | Community Organization<br>$\Rightarrow \forall \uparrow \downarrow$<br>Caddo Mills Historical<br>Society<br>Price Family Orthodontics                        | Unit<br>                                  | District<br>A V + +<br>Eastern Lakes 44<br>Eastern Lakes 44<br>Iron Horse 58                                           | Records: 6<br>Council<br>A V + 4<br>Circle Ten Council<br>571<br>Circle Ten Council<br>571<br>Circle Ten Council<br>571<br>Circle Ten Council<br>571                                                                                                    |
| Member ID<br>A V 140322643<br>140322642<br>140322644<br>140322645 | Position<br>& * * * +<br>Youth Member<br>Committee Member<br>Unit Participant<br>Committee Member                                                                             | First<br>Name<br>Apollo<br>· Henry<br>Kevin                | Last<br>Name<br>Test<br>Test<br>Smith<br>Test          | Email<br>            | Phone                                              | Address                                        | Registration Effective<br>DT         Fective<br>                                                                                                    | Registration Expiry<br>DT           ∞         ÷         ÷           09/30/2024 00:00:00         09/30/2024 00:00:00         09/30/2024 00:00:00           09/30/2024 00:00:00         09/30/2024 00:00:00         09/30/2024 00:00:00 | Charter Expiry DT                                        | Community Organization<br>A V T +<br>Caddo Mils Historical<br>Society<br>Caddo Mils Historical<br>Society<br>Price Family Orthodontics<br>Circle Ten Council | Unit                                      | District<br>A V A A<br>Eastern Lakes 44<br>Eastern Lakes 44<br>Iron Horse 58<br>Iron Horse 58                          | Records: 6                                                                                                    |
| Member ID                                                         | Position            ☆ ☆ ↑ ↓           Youth Member           Committee Member           Unit Participant           Committee Member           Venturing           Participant | First<br>Name<br>Apollo<br>Henry<br>Kevin<br>Isaac<br>Echo | Last<br>Name<br>Test<br>Test<br>Smith<br>Test<br>Smith | Email                | Phone                                              | Address<br>A V ↑ ↓                             | Registration Effective<br>DT                                                                                                    | Registration Explay<br>DT         Explay           09/30/2024 00:00:00         09/30/2024 00:00:00           09/30/2024 00:00:00         09/30/2024 00:00:00           09/30/2024 00:00:00         09/30/2024 00:00:00                | Charter Expiry DT                                        | Community Organization<br>A V + +<br>Cadds Mills Historical<br>Society<br>Price Family Orthodoretics<br>Circle Ten Council<br>Church of the Apostes          | Unit                                      | District<br>A V + +<br>Eastern Lakes 44<br>Eastern Lakes 44<br>Iron Horse 58<br>Iron Horse 58<br>Western Horizon<br>33 | Records: 6<br>Council<br>A W + +<br>Circle Ten Council<br>571<br>Circle Ten Council<br>571 |

On Organization Manger at the District and Council Level is a report called "Member Without Unit". Beginning in August of 2023 all our new membership have a 12-month registration, we know there will be some who joined a unit that did not renew but they are still registered until their 12 months expires. This report allows you to identify who in your district or council need to be contracted and connected with another unit.

| <b>Sec</b> B                                                                                                    | Council Cro                                                                                                    | its of Al                                                                                                    | MERICA®                                                                                                    | 1.1                                                            |                                                                                                    |                                                                                                    |                                                                                                    |                                                                                                    |                                                                                                    |                                                                                                    |                                                                |                                                                                                    |  |
|----------------------------------------------------------------------------------------------------|----------------------------------------------------------------------------------------------------|----------------------------------------------------------------------------------------------------|----------------------------------------------------------------------------------------------------|----------------------------------------------------------------|----------------------------------------------------------------------------------------------------|----------------------------------------------------------------------------------------------------|----------------------------------------------------------------------------------------------------|----------------------------------------------------------------------------------------------------|----------------------------------------------------------------------------------------------------|----------------------------------------------------------------------------------------------------|----------------------------------------------------------------|----------------------------------------------------------------------------------------------------|--|
|                                                                                                    | Council Cro                                                                                                    |                                                                                                    |                                                                                                    | Mer                                                            | nbers                                                                                                    | Due t                                                                                                    | o Renev                                                                                                    | v Report                                                                                                    |                                                                                                    |                                                                                                    |                                                                |                                                                                                    |  |
| RELOAD                                                                                                    | Report Generated By Mic<br>late Report Generated 01/                                                                                                    | ssroads of the West 590<br>ssroads of the West 590<br>hael Creagh<br>29/2024                                                                                                    | Export to CSV                                                                                                    |                                                                | Export to P                                                                                                    | DF                                                                                                    |                                                                                                    |                                                                                                    |                                                                                                    |                                                                                                    |                                                                |                                                                                                    |  |
| K < >                                                                                                    | Page 1 Council                                                                                                    | of 422 GO<br>District                                                                                                    | Organization                                                                                                    | Member ID                                                      | Expiry Date                                                                                                    | First Name                                                                                               | Last Name                                                                                                    | Position                                                                                                    | Address                                                                                                    | City                                                                                                    | State                                                          | Records: 8438<br>Zip Email                                                                                                    |  |
| Service Territory 02                                                                                                    | Crossroads of the West 590                                                                                                    |                                                                                                    |                                                                                                    |                                                                |                                                                                                    |                                                                                                    |                                                                                                    |                                                                                                    |                                                                                                    |                                                                                                    |                                                                |                                                                                                    |  |
|                                                                                                    |                                                                                                    | IIM BRIDGER DISTRICT 03                                                                                                    | IIM BRIDGER DISTRICT 03                                                                                                    | 12                                                             | 12/31/2023                                                                                                    | Amelia                                                                                                   | Sector and                                                                                                    | Lone Boy Scout Counselor                                                                                                    | 1325 W Walnut Hill Ln.                                                                                                    | Woodruff                                                                                                    | UT                                                             | 84086-0131 ga@scouting.org                                                                                                    |  |
| Service Territory 02                                                                                                    | Crossroads of the West 590                                                                                                    | JIM BRIDGER DISTRICT 03                                                                                                    | JIM BRIDGER DISTRICT 03                                                                                                    | 12                                                             | 12/31/2023                                                                                                    | Amelia<br>Thomas                                                                                         |                                                                                                    | Lone Boy Scout Counselor<br>Lone Boy Scout Counselor                                                                                                    | 1325 W Walnut Hill Ln.<br>1325 W Walnut Hill Ln.                                                                                                    | Woodruff<br>Evanston                                                                                                    | UT<br>WY                                                       | 84086-0131 qa@scouting.org<br>82930-5183 qa@scouting.org                                                                                                    |  |
| Service Territory 02<br>Service Territory 02                                                                                                    | Crossroads of the West 590<br>Crossroads of the West 590                                                                                                    | JIM BRIDGER DISTRICT 03<br>JIM BRIDGER DISTRICT 03<br>JIM BRIDGER DISTRICT 03 J                                                                                                    | JIM BRIDGER DISTRICT 03<br>JIM BRIDGER DISTRICT 03<br>JIM BRIDGER DISTRICT 03                                                                                                    | 12 12 12 14                                                    | 12/31/2023<br>12/31/2023<br>12/31/2023                                                                                                   | Amelia<br>Thomas<br>Jamie                                                                                | Nation<br>Income                                                                                                    | Lone Boy Scout Counselor<br>Lone Boy Scout Counselor<br>Lone Boy Scout Counselor                                                                                                    | 1325 W Walnut Hill Ln.<br>1325 W Walnut Hill Ln.<br>1325 W Walnut Hill Ln.                                                                                                    | Woodruff<br>Evanston<br>Pinedale                                                                                                 | UT<br>WY<br>WY                                                 | 84086-0131 qa@scouting.org<br>82930-5183 qa@scouting.org<br>82941-7705 qa@scouting.org                                                                                                    |  |
| Service Territory 02<br>Service Territory 02<br>Service Territory 02                                                                                                    | Crossroads of the West 590<br>Crossroads of the West 590<br>Crossroads of the West 590                                                                                                    | JIM BRIDGER DISTRICT 03<br>JIM BRIDGER DISTRICT 03<br>JIM BRIDGER DISTRICT 03 J<br>JIM BRIDGER DISTRICT 03                                                                                                    | JIM BRIDGER DISTRICT 03<br>JIM BRIDGER DISTRICT 03<br>JIM BRIDGER DISTRICT 03<br>Pack 0004 (F)                                                                                                    | 12<br>12<br>14                                                 | 12/31/2023<br>12/31/2023<br>12/31/2023<br>12/31/2023                                                                                     | Amelia<br>Thomas<br>Jamie<br>Sarena                                                                      | Nation<br>Second                                                                                                    | Lone Boy Scout Counselor<br>Lone Boy Scout Counselor<br>Lone Boy Scout Counselor<br>Den Leader                                                                                                    | 1325 W Walnut Hill Ln.<br>1325 W Walnut Hill Ln.<br>1325 W Walnut Hill Ln.<br>1325 W Walnut Hill Ln.                                                                                                    | Woodruff<br>Evanston<br>Pinedale<br>Rock Springs                                                                                 | UT<br>WY<br>WY                                                 | 84086-0131 qa@scouting.org<br>82930-5183 qa@scouting.org<br>82941-7705 qa@scouting.org<br>82901-6670 qa@scouting.org                                                                                                    |  |
| Service Territory 02<br>Service Territory 02<br>Service Territory 02<br>Service Territory 02                                                                                                    | Crossroads of the West 590<br>Crossroads of the West 590<br>Crossroads of the West 590<br>Crossroads of the West 590                                                                                                    | JIM BRIDGER DISTRICT 03<br>JIM BRIDGER DISTRICT 03<br>JIM BRIDGER DISTRICT 03<br>JIM BRIDGER DISTRICT 03<br>JIM BRIDGER DISTRICT 03                                                                                                    | JIM BRIDGER DISTRICT 03<br>JIM BRIDGER DISTRICT 03<br>JIM BRIDGER DISTRICT 03<br>Pack 0004 (F)<br>Pack 0004 (F)                                                                                      | 12 12 12 14 14 13 13 13 13 13 13 13 13 13 13 13 13 13          | 12/31/2023<br>12/31/2023<br>12/31/2023<br>12/31/2023<br>12/31/2023                                                                       | Amelia<br>Thomas<br>Jamie<br>Sarena<br>Sawyer                                                            | n an inc                                                                                                    | Lone Boy Scout Counselor<br>Lone Boy Scout Counselor<br>Lone Boy Scout Counselor<br>Den Leader<br>: Youth Member                                                                                  | 1325 W Walnut Hill Ln.<br>1325 W Walnut Hill Ln.<br>1325 W Walnut Hill Ln.<br>1325 W Walnut Hill Ln.<br>1325 W Walnut Hill Ln.                                                                                                    | Woodruff<br>Evanston<br>Pinedale<br>Rock Springs                                                                                 | UT<br>WY<br>WY<br>& WY<br>& WY                                 | 84086-0131 qa@scouting.org<br>82930-5183 qa@scouting.org<br>82941-7705 qa@scouting.org<br>82901-6670 qa@scouting.org<br>82901-6670 qa@scouting.org                                                                                                    |  |
| Service Territory 02<br>Service Territory 02<br>Service Territory 02<br>Service Territory 02<br>Service Territory 02                                                                                                 | Crossroads of the West 590<br>Crossroads of the West 590<br>Crossroads of the West 590<br>Crossroads of the West 590<br>Crossroads of the West 590                                                                                                    | JIM BRIDGER DISTRICT 03<br>JIM BRIDGER DISTRICT 03<br>JIM BRIDGER DISTRICT 03<br>JIM BRIDGER DISTRICT 03<br>JIM BRIDGER DISTRICT 03<br>JIM BRIDGER DISTRICT 03                                                                                                    | JIM BRIDGER DISTRICT 03<br>JIM BRIDGER DISTRICT 03<br>JIM BRIDGER DISTRICT 03<br>Pack 0004 (F)<br>Pack 0004 (F)<br>Pack 0004 (F)                                                                     | 12<br>12<br>14<br>13<br>13<br>13                               | 12/31/2023<br>12/31/2023<br>12/31/2023<br>12/31/2023<br>12/31/2023<br>12/31/2023                                                         | Amelia<br>Thomas<br>Jamie<br>Sarena<br>Sawyer<br>Karson                                                  | Na di La V<br>Na di La V<br>Na di La V<br>Na di La Valla di La Valla di Valla di La Valla di La Valla di La Valla di La Val                                                                                                    | Lone Boy Scout Counselor<br>Lone Boy Scout Counselor<br>Lone Boy Scout Counselor<br>Den Leader<br>: Youth Member<br>Youth Member                                                                  | 1325 W Walnut Hill Ln.<br>1325 W Walnut Hill Ln.<br>1325 W Walnut Hill Ln.<br>1325 W Walnut Hill Ln.<br>1325 W Walnut Hill Ln.<br>1325 W Walnut Hill Ln.                                                                                                    | Woodruff<br>Evanston<br>Pinedale<br>Rock Springs<br>Rock Springs                                                                 | UT<br>WY<br>WY<br>WY<br>WY<br>WY<br>WY                         | 84086-0131 qa@scouting.org<br>82930-5183 qa@scouting.org<br>82941-7705 qa@scouting.org<br>82901-6670 qa@scouting.org<br>82901-6670 qa@scouting.org<br>82901-6663 qa@scouting.org                                                                                                    |  |
| Service Territory 02<br>Service Territory 02<br>Service Territory 02<br>Service Territory 02<br>Service Territory 02<br>Service Territory 02                                                                         | Crossroads of the West 590<br>Crossroads of the West 590<br>Crossroads of the West 590<br>Crossroads of the West 590<br>Crossroads of the West 590<br>Crossroads of the West 590                                                                                            | JIM BRIDGER DISTRICT 03<br>JIM BRIDGER DISTRICT 03<br>JIM BRIDGER DISTRICT 03<br>JIM BRIDGER DISTRICT 03<br>JIM BRIDGER DISTRICT 03<br>JIM BRIDGER DISTRICT 03<br>JIM BRIDGER DISTRICT 03                                                                            | JIM BRIDGER DISTRICT 03<br>JIM BRIDGER DISTRICT 03<br>JIM BRIDGER DISTRICT 03<br>Pack 0004 (F)<br>Pack 0004 (F)<br>Pack 0004 (F)<br>Pack 0004 (F)                                                    | 12<br>12<br>14<br>13<br>13<br>13<br>13<br>13                   | 12/31/2023<br>12/31/2023<br>12/31/2023<br>12/31/2023<br>12/31/2023<br>12/31/2023<br>12/31/2023                                           | Amelia<br>Thomas<br>Jamie<br>Sarena<br>Sawyer<br>Karson<br>Geneva                                        | Numera V<br>Numera Numera<br>Numera Numera<br>Numera                                                                                                    | Lone Boy Scout Counselor<br>Lone Boy Scout Counselor<br>Lone Boy Scout Counselor<br>Den Leader<br>Youth Member<br>Youth Member<br>Den Leader                                                      | 1325 W Walnut Hill Ln.<br>1325 W Walnut Hill Ln.<br>1325 W Walnut Hill Ln.<br>1325 W Walnut Hill Ln.<br>1325 W Walnut Hill Ln.<br>1325 W Walnut Hill Ln.<br>1325 W Walnut Hill Ln.                                                                               | Woodruff<br>Evanston<br>Pinedale<br>Rock Springs<br>Rock Springs<br>Rock Springs                                                 | UT<br>WY<br>WY<br>& WY<br>& WY<br>& WY<br>& WY                 | 84086-0131 qa@scouting.org<br>82930-5183 qa@scouting.org<br>82941-7705 qa@scouting.org<br>82901-6670 qa@scouting.org<br>82901-6670 qa@scouting.org<br>82901-663 qa@scouting.org<br>82901-663 qa@scouting.org                                                                                                    |  |
| Service Territory 02<br>Service Territory 02<br>Service Territory 02<br>Service Territory 02<br>Service Territory 02<br>Service Territory 02<br>Service Territory 02                                                 | Crossroads of the West 590<br>Crossroads of the West 590<br>Crossroads of the West 590<br>Crossroads of the West 590<br>Crossroads of the West 590<br>Crossroads of the West 590<br>Crossroads of the West 590                                                              | JIM BRIDGER DISTRICT 03<br>JIM BRIDGER DISTRICT 03<br>JIM BRIDGER DISTRICT 03<br>JIM BRIDGER DISTRICT 03<br>JIM BRIDGER DISTRICT 03<br>JIM BRIDGER DISTRICT 03<br>JIM BRIDGER DISTRICT 03                                                                            | JIM BRIDGER DISTRICT 03<br>JIM BRIDGER DISTRICT 03<br>JIM BRIDGER DISTRICT 03<br>Pack 0004 (F)<br>Pack 0004 (F)<br>Pack 0004 (F)<br>Pack 0004 (F)<br>Pack 0004 (F)                                   | 12<br>12<br>14<br>13<br>13<br>13<br>13<br>13<br>13<br>13       | 12/31/2023<br>12/31/2023<br>12/31/2023<br>12/31/2023<br>12/31/2023<br>12/31/2023<br>12/31/2023                                           | Amelia<br>Thomas<br>Jamie<br>Sarena<br>Sawyer<br>Karson<br>Geneva<br>Kelli                               | Numerica<br>Numerica<br>Num | Lone Boy Scout Counselor<br>Lone Boy Scout Counselor<br>Den Leader<br>Youth Member<br>Youth Member<br>Den Leader<br>Executive Officer                                                             | 1325 W Walnut Hill Ln.<br>1325 W Walnut Hill Ln.<br>1325 W Walnut Hill Ln.<br>1325 W Walnut Hill Ln.<br>1325 W Walnut Hill Ln.<br>1325 W Walnut Hill Ln.<br>1325 W Walnut Hill Ln.<br>1325 W Walnut Hill Ln.                                                     | Woodruff<br>Evanston<br>Pinedale<br>Rock Springs<br>Rock Springs<br>Rock Springs<br>Rock Springs                                 | UT<br>WY<br>WY<br>\$ WY<br>\$ WY<br>\$ WY<br>\$ WY             | 84086-0131 qa@scouting.org<br>82390-5183 qa@scouting.org<br>82841-7705 qa@scouting.org<br>82901-6670 qa@scouting.org<br>82901-6670 qa@scouting.org<br>82901-6634 qa@scouting.org<br>82901-4634 qa@scouting.org<br>82901-4634 qa@scouting.org                                                                                           |  |
| Service Territory 02<br>Service Territory 02<br>Service Territory 02<br>Service Territory 02<br>Service Territory 02<br>Service Territory 02<br>Service Territory 02<br>Service Territory 02                         | Crossroads of the West 590<br>Crossroads of the West 590<br>Crossroads of the West 590<br>Crossroads of the West 590<br>Crossroads of the West 590<br>Crossroads of the West 590<br>Crossroads of the West 590<br>Crossroads of the West 590                                | JIM BRIDGER DISTRICT 03<br>JIM BRIDGER DISTRICT 03<br>JIM BRIDGER DISTRICT 03<br>JIM BRIDGER DISTRICT 03<br>JIM BRIDGER DISTRICT 03<br>JIM BRIDGER DISTRICT 03<br>JIM BRIDGER DISTRICT 03<br>JIM BRIDGER DISTRICT 03                                                 | JIM BRIDGER DISTRICT 03<br>JIM BRIDGER DISTRICT 03<br>JIM BRIDGER DISTRICT 03<br>Pack 0004 (F)<br>Pack 0004 (F)<br>Pack 0004 (F)<br>Pack 0004 (F)<br>Pack 0004 (F)<br>Pack 0004 (F)                  | 12<br>12<br>13<br>13<br>13<br>13<br>13<br>13<br>13<br>13<br>13 | 12/31/2023<br>12/31/2023<br>12/31/2023<br>12/31/2023<br>12/31/2023<br>12/31/2023<br>12/31/2023<br>12/31/2023                             | Amelia<br>Thomas<br>Jamie<br>Sarena<br>Sawyer<br>Karson<br>Geneva<br>Kelli<br>Alexandra                  | n de la vi                                                                                                    | Lone Boy Scout Counselor<br>Lone Boy Scout Counselor<br>Lone Boy Scout Counselor<br>Den Leader<br>Youth Member<br>Den Leader<br>Executive Officer<br>Youth Member                                 | 1325 W Walnut Hill Ln.<br>1325 W Walnut Hill Ln.<br>1325 W Walnut Hill Ln.<br>1325 W Walnut Hill Ln.<br>1325 W Walnut Hill Ln.<br>1325 W Walnut Hill Ln.<br>1325 W Walnut Hill Ln.<br>1325 W Walnut Hill Ln.                                                     | Woodruff<br>Evanston<br>Pinedale<br>Rock Springs<br>Rock Springs<br>Rock Springs<br>Rock Springs<br>Rock Springs                 | UT<br>WY<br>WY<br>WY<br>WY<br>WY<br>WY<br>WY<br>WY<br>WY       | 84086-0131 qa@scouting.org<br>82290-0183 qa@scouting.org<br>82841-7705 qa@scouting.org<br>82901-6670 qa@scouting.org<br>82901-6654 qa@scouting.org<br>82901-6634 qa@scouting.org<br>82901-6434 qa@scouting.org<br>82901-6434 qa@scouting.org<br>82901-6434 qa@scouting.org                                                             |  |
| Service Territory 02<br>Service Territory 02<br>Service Territory 02<br>Service Territory 02<br>Service Territory 02<br>Service Territory 02<br>Service Territory 02<br>Service Territory 02<br>Service Territory 02 | Crossroads of the West 590<br>Crossroads of the West 590<br>Crossroads of the West 590<br>Crossroads of the West 590<br>Crossroads of the West 590<br>Crossroads of the West 590<br>Crossroads of the West 590<br>Crossroads of the West 590<br>Crossroads of the West 590  | JIM BRIDGER DISTRICT 03<br>JIM BRIDGER DISTRICT 03<br>JIM BRIDGER DISTRICT 03<br>JIM BRIDGER DISTRICT 03<br>JIM BRIDGER DISTRICT 03<br>JIM BRIDGER DISTRICT 03<br>JIM BRIDGER DISTRICT 03<br>JIM BRIDGER DISTRICT 03<br>JIM BRIDGER DISTRICT 03                      | JIM BRIDGER DISTRICT 03<br>JIM BRIDGER DISTRICT 03<br>JIM BRIDGER DISTRICT 03<br>Pack 0004 (F)<br>Pack 0004 (F)<br>Pack 0004 (F)<br>Pack 0004 (F)<br>Pack 0004 (F)<br>Pack 0004 (F)                  | 12 12 12 14 12 14 14 14 14 14 14 14 14 14 14 14 14 14          | 12/31/2023<br>12/31/2023<br>12/31/2023<br>12/31/2023<br>12/31/2023<br>12/31/2023<br>12/31/2023<br>12/31/2023<br>12/31/2023<br>12/31/2023 | Amelia<br>Thomas<br>Jamie<br>Sarena<br>Savyer<br>Karson<br>Geneva<br>Kelli<br>Alexandra<br>Elijah        | Ni dala av<br>Instanto<br>Instanto<br>I | Lone Boy Scout Counselor<br>Lone Boy Scout Counselor<br>Lone Boy Scout Counselor<br>Den Leader<br>Youth Member<br>Den Leader<br>Executive Officer<br>Youth Member<br>Youth Member                 | 1325 W Walnut Hill Ln.<br>1325 W Walnut Hill Ln.<br>1325 W Walnut Hill Ln.<br>1325 W Walnut Hill Ln.<br>1325 W Walnut Hill Ln.<br>1325 W Walnut Hill Ln.<br>1325 W Walnut Hill Ln.<br>1325 W Walnut Hill Ln.<br>1325 W Walnut Hill Ln.                           | Woodruff<br>Evanston<br>Pinedale<br>Rock Springs<br>Rock Springs<br>Rock Springs<br>Rock Springs<br>Rock Springs<br>Rock Springs | UT<br>WY<br>WY<br>WY<br>WY<br>WY<br>WY<br>WY<br>WY<br>WY<br>WY | 84086-0131 qa@scouting.org<br>82930-5183 qa@scouting.org<br>82941-7605 qa@scouting.org<br>82901-6670 qa@scouting.org<br>82901-6632 qa@scouting.org<br>82901-6632 qa@scouting.org<br>82901-6342 qa@scouting.org<br>82901-7444 qa@scouting.org<br>82901-7444 qa@scouting.org<br>82901-7444 qa@scouting.org<br>82901-7444 qa@scouting.org |  |
| Service Territory 02<br>Service Territory 02<br>Service Territory 02<br>Service Territory 02<br>Service Territory 02<br>Service Territory 02<br>Service Territory 02<br>Service Territory 02<br>Service Territory 02 | Constrained of the West 590<br>Crossroads of the West 590<br>Crossroads of the West 590<br>Crossroads of the West 590<br>Crossroads of the West 590<br>Crossroads of the West 590<br>Crossroads of the West 590<br>Crossroads of the West 590<br>Crossroads of the West 590 | JIM BRODER DISTRICT 03<br>JIM BRODER DISTRICT 03<br>JIM BRIDER DISTRICT 03<br>JIM BRIDER DISTRICT 03<br>JIM BRIDER DISTRICT 03<br>JIM BRIDER DISTRICT 03<br>JIM BRIDERE DISTRICT 03<br>JIM BRIDERE DISTRICT 03<br>JIM BRIDERE DISTRICT 03<br>JIM BRIDERE DISTRICT 03 | JIM BRIDGER DISTRICT 03<br>JIM BRIDGER DISTRICT 03<br>JIM BRIDGER DISTRICT 03<br>Pack 0004 (F)<br>Pack 0004 (F)<br>Pack 0004 (F)<br>Pack 0004 (F)<br>Pack 0004 (F)<br>Pack 0004 (F)<br>Pack 0004 (F) | 12                                                             | 12/31/2023<br>12/31/2023<br>12/31/2023<br>12/31/2023<br>12/31/2023<br>12/31/2023<br>12/31/2023<br>12/31/2023<br>12/31/2023<br>12/31/2023 | Amelia<br>Thomas<br>Jamie<br>Sarena<br>Savyer<br>Karson<br>Geneva<br>Kelli<br>Alexandra<br>Elijah<br>Lee | Numerica V<br>Namerica V<br>Namerica America<br>Namerica America<br>Namerica<br>Namerica<br>N                                                       | Lone Boy Sout Counselor<br>Lone Boy Sout Counselor<br>Den Leader<br>Vouth Member<br>Den Leader<br>Vouth Member<br>Den Leader<br>Executive Officer<br>Vouth Member<br>Vouth Member<br>Vouth Member | 1325 W Walnut Hill Ln.<br>1325 W Walnut Hill Ln.<br>1325 W Walnut Hill Ln.<br>1325 W Walnut Hill Ln.<br>1325 W Walnut Hill Ln.<br>1325 W Walnut Hill Ln.<br>1325 W Walnut Hill Ln.<br>1325 W Walnut Hill Ln.<br>1325 W Walnut Hill Ln.<br>1325 W Walnut Hill Ln. | Woodruff<br>Evanston<br>Pinedale<br>Rock Springs<br>Rock Springs<br>Rock Springs<br>Rock Springs<br>Rock Springs<br>Rock Springs | UT<br>WY<br>WY<br>WY<br>WY<br>WY<br>WY<br>WY<br>WY<br>WY<br>WY | 84086-0131 qa@scouting.org<br>2930-5183 qa@scouting.org<br>82901-705 qa@scouting.org<br>82901-6670 qa@scouting.org<br>82901-6663 qa@scouting.org<br>82901-6663 qa@scouting.org<br>82901-6444 qa@scouting.org<br>82901-5440 qa@scouting.org<br>82901-3440 qa@scouting.org<br>82901-3440 qa@scouting.org<br>82901-3443 qa@scouting.org   |  |

The report "Members Due to Renew" is available at the unit, district, and council level in Organization Manager. This supplements the email notification the unit Key-3 get each month of members who will be renewing.

| ve?          | 🞅   BC           | )Y So                                                         | COI                                             | JTS                                                          | OF A                                                                                                    | ME               | RICA® Nor            | n Rer                     | newed                    | l Mem                                               | bersł             | hip Report (R                                                                                                    | Γ)               |                  |                  |                                                                                                    |               |               |                           |                           |
|--------------|------------------|---------------------------------------------------------------|-------------------------------------------------|--------------------------------------------------------------|----------------------------------------------------------------------------------------------------|------------------|----------------------|---------------------------|--------------------------|-----------------------------------------------------|-------------------|----------------------------------------------------------------------------------------------------|------------------|------------------|------------------|----------------------------------------------------------------------------------------------------|---------------|---------------|---------------------------|---------------------------|
| FILT         | O<br>Rej<br>Date | (<br>rganization<br>(ear-to-Dati<br>port Genera<br>Report Gen | Council O<br>1 Name O<br>2e (YTD) Fr<br>ated By | ld Hickory Co<br>Ild Hickory Co<br>rom 01/01/20<br>4/11/2024 | ouncil 427<br>ouncil 427<br>024 to 12/31/20                                                                                                    | 124              | Export to CSV        | Бхр                       | iort to PDF              |                                                     |                   |                                                                                                    |                  |                  |                  |                                                                                                    |               |               |                           |                           |
| к            | < > ;            | <b>X</b> Pag                                                  | ge 126                                          | of 131 GC                                                    | 2                                                                                                    |                  |                      |                           |                          |                                                     |                   |                                                                                                    |                  |                  |                  |                                                                                                    |               |               | Reco                      | rds: 261(                 |
| District     | Organization     | Member<br>ID                                                  | First<br>Name                                   | Last<br>Name                                                 | Scout's<br>Address                                                                                                    | Scout's<br>Phone | Scout's Email        | Parent's<br>First<br>Name | Parent's<br>Last<br>Name | Parent's<br>Address                                 | Parent's<br>Phone | Parent's Email                                                                                                   | Position<br>Name | Position<br>Type | Date Of<br>Birth | GradeName                                                                                                    | Expired       | YPT<br>Status | YPT<br>Completion<br>Date | YPT<br>Expiration<br>Date |
| Wilkes<br>03 | Troop 0335 (B    | )                                                             | n tody                                          | -                                                            | 100<br>Terrar Al,<br>101<br>Terrar A<br>Terrar A<br>Te | -000<br>-000     |                      | Tatub.                    | -                        | DEFENSION<br>STREAM NO.<br>STREAM NO.<br>STREAM NO. | 0.00              | and the second second second second second second second second second second second second second second second | 100              | hyperar          |                  | Total Islands                                                                                                    | Level and     | -             |                           |                           |
| Wilkes<br>03 | Troop 0335 (B    | )                                                             | r 194                                           | and the second                                               | The<br>Generatories<br>Republication<br>Constantion<br>Annual Annual                                                                                                    | 000<br>80<br>008 |                      |                           | -                        | 19<br>Dentros<br>Dentros<br>Dentros<br>Dentros      | 100.04)<br>100    | and the parameter                                                                                                | Kaph<br>Barthar  | hyperate         |                  | ngi ti kenn                                                                                                    | large state   | No.           |                           |                           |
| Wilkes<br>03 | Troop 0335 (B    | )                                                             |                                                 | i, in a                                                      | ili<br>Santan<br>Taylord<br>Shadari<br>Colori<br>Tay                                                                                                    | 111              | angen et Basileen    |                           |                          |                                                     |                   |                                                                                                    | Louise<br>Notice | Registered       | 100/10           |                                                                                                    | bor alle      | Correct.      | precip                    | 207                       |
| Wilkes       | Troop 0335 (B    | )                                                             |                                                 | -                                                            | 101<br>Spartess<br>Significant<br>Standards                                                                                                    | -                | la schenterer (berne |                           |                          | 10<br>Sparters<br>Rig, Spate<br>Historica           | 100.00            | han an an an an an an an an an an an an a                                                                        | 100              | hyperate         | 1000             | Constanting of the local division of the local division of the loc | in the second | 1             |                           |                           |

The report Non Renewed Membership Report is also available at the unit, District, and Council level and at allows you to see who has not yet renewed their registration.

| B                                                                                                    | OY SCC                                                                                                    | )UTS O                                                                                                    | of Ame                                                                                                    | RICA®                                                           | Member                                                                                       | r Opt-(                                                        | Out Re         | port                                                                                                    |
|----------------------------------------------------------------------------------------------------|----------------------------------------------------------------------------------------------------|----------------------------------------------------------------------------------------------------|----------------------------------------------------------------------------------------------------|-----------------------------------------------------------------|----------------------------------------------------------------------------------------------|----------------------------------------------------------------|----------------|----------------------------------------------------------------------------------------------------|
| This information i                                                                                                    | is to be used only for                                                                                                    | authorized purpose                                                                                                    | es on behalf of the                                                                                                    | Boy Scouts of Ame                                               | erica. Disclosing, cop                                                                       | pying, or mak                                                  | king any inapp | ropriate use of this roster ir                                                                                                    |
| D                                                                                                    | Council<br>Organization Name<br>Report Generated By<br>ate Report Generated                                                                                      | Circle Ten Council 5<br>Circle Ten Council 5<br>02/10/2024                                                                          | 571 Ex                                                                                                    | cport to CSV                                                    | Export to PD                                                                                 | F                                                              |                |                                                                                                    |
| RELOAD                                                                                                    | Page 1                                                                                                    | of 2 GO                                                                                                    |                                                                                                    |                                                                 |                                                                                              |                                                                |                |                                                                                                    |
| RELOAD                                                                                                    | Page 1 Council                                                                                                    | of 2 GO<br>District<br>☆ ☆ ↑ ↓                                                                                                    | Organization<br>                                                                                                    | Member ID<br>☆ ☆ ↑ ↓                                            | Expiry Date<br>☆ ☆ ↑ ↓                                                                       | First Name                                                     | Last Name      | Street                                                                                                    |
| RELOAD                                                                                                    | Page 1 Council Council Circle Ten Council 571                                                                                                    | of 2 GO<br>District<br>$ \ll $ $ \Rightarrow $ $ \Rightarrow $<br>Chisholm Trail 50                                                 | Organization<br>$\land \  \  \  \  \  \  \  \  \  \  \  \  \ $                                                                    | Member ID                                                       | Expiry Date                                                                                  | First Name<br>Lisa                                             | Last Name      | Street<br>1325 W Walnut Hill Ln.                                                                                                    |
| RELOAD<br>K < ><br>Territory<br>$\Rightarrow \Rightarrow \uparrow \psi$<br>Service Territory 08<br>Service Territory 08 | Page 1      Council                                                                                                    | of 2 GO<br>District<br>$\Rightarrow \ \ \ \ \ \ \ \ \ \ \ \ \ \ \ \ \ \ \$                                                          | Organization                                                                                                    | Member ID<br>$\Rightarrow \Rightarrow \uparrow \downarrow$<br>1 | Expiry Date                                                                                  | First Name<br>Lisa<br>Brandon                                  | Last Name      | Street<br>1325 W Walnut Hill Ln.<br>1325 W Walnut Hill Ln.                                                                               |
| RELOAD<br>K < ><br>Territory<br>& * * +<br>Service Territory 08<br>Service Territory 08<br>Service Territory 08         | Page 1<br>Council<br>☆ ☆ ↑ ↓<br>Circle Ten Council 571<br>Circle Ten Council 571<br>Circle Ten Council 571                                                       | of 2 GO<br>District<br>$\Rightarrow \ \ \ \ \ \ \ \ \ \ \ \ \ \ \ \ \ \ \$                                                          | Organization<br>☆ ☆ ↑ ↓<br>Chisholm Trail 50<br>Troop 0025 (B)<br>Post 0356                                                       | Member ID<br>$ \propto \  \  \  \  \  \  \  \  \  \  \  \  \$   | Expiry Date<br>☆ ☆ ↑ ↓<br>12/31/2023<br>12/31/2023<br>12/31/2023                             | First Name<br>Lisa<br>Brandon<br>Hunter                        | Last Name      | Street<br>1325 W Walnut Hill Ln.<br>1325 W Walnut Hill Ln.<br>1325 W Walnut Hill Ln.                                                     |
| RELOAD       K     <                                                                                                    | Page 1 Council                                                                                                    | of 2 GO<br>District<br>$\Rightarrow \Rightarrow + +$<br>Chisholm Trail 50<br>Chisholm Trail 50<br>Eastern Lakes 44<br>Iron Horse 58 | Organization<br>☆ ☆ ↑ ↓<br>Chisholm Trail 50<br>Troop 0025 (B)<br>Post 0356<br>Crew 0033                                          | Member ID                                                       | Expiry Date<br>☆ ☆ ↑ ↓<br>12/31/2023<br>12/31/2023<br>12/31/2023<br>12/31/2023               | First Name<br>Lisa<br>Brandon<br>Hunter<br>Cindy               | Last Name      | Street<br>1325 W Walnut Hill Ln.<br>1325 W Walnut Hill Ln.<br>1325 W Walnut Hill Ln.<br>1325 W Walnut Hill Ln.                           |
| RELOAD                                                                                                    | Page 1 Council Council Circle Ten Council 571 Circle Ten Council 571 Circle Ten Council 571 Circle Ten Council 571 Circle Ten Council 571 Circle Ten Council 571 | of 2 GO<br>District                                                                                                    | Organization<br>$& & & & \uparrow & \downarrow$<br>Chisholm Trail 50<br>Troop 0025 (B)<br>Post 0356<br>Crew 0033<br>Pack 0013 (F) | Member ID                                                       | Expiry Date<br>☆ ☆ ↑ ↓<br>12/31/2023<br>12/31/2023<br>12/31/2023<br>12/31/2023<br>12/31/2023 | First Name<br>Lisa<br>Brandon<br>Hunter<br>Cindy<br>Thamizhini | Last Name      | Street<br>1325 W Walnut Hill Ln.<br>1325 W Walnut Hill Ln.<br>1325 W Walnut Hill Ln.<br>1325 W Walnut Hill Ln.<br>1325 W Walnut Hill Ln. |

The 'Member Opted Out Report" is also available at the unit, district, and council level in Organization Manager and lists those people who had chosen to not renew. The unit can also Opt-Out someone they know has moved or quit the unit.

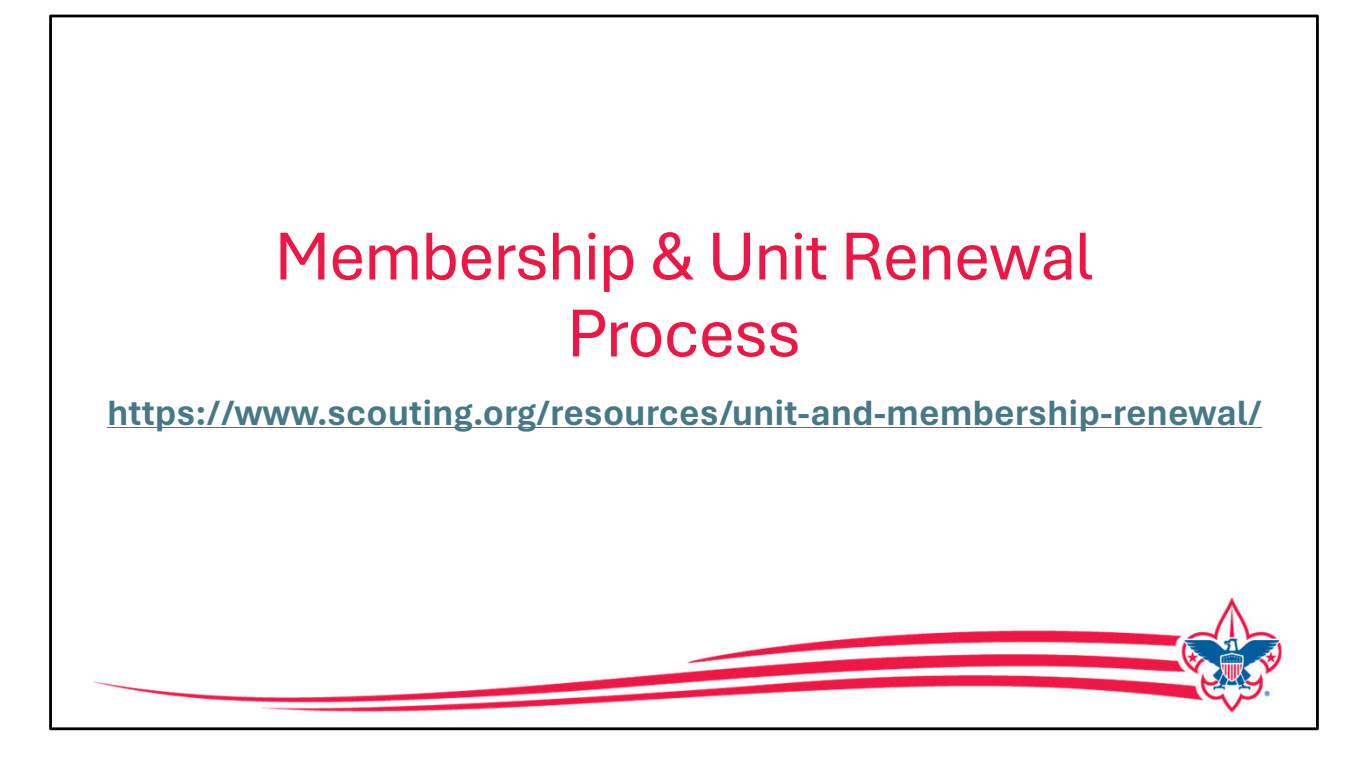

As a reminder there are job aids and details on both the unit renewal and member renewal found at **www.scouting.org\resources\unit-andmembership-renewal/** to answer additional resources are created they will be added to this website.